# *Micro-ordinateurs, informations, idées, trucs et astuces*

# Utiliser le Forum phpBB

Auteur : François CHAUSSON Date : 27 avril 2008 Référence : utiliser le Forum PhPBB.doc

# Préambule

Voici quelques informations utiles réunies ici initialement pour un usage personnel en espérant qu'elles puissent aider d'autres utilisateurs de micro-informatique.

Ces informations sont présentées sans démarche pédagogique ; si un niveau de détail était nécessaire sur un sujet particulier, ne pas hésiter à me demander.

# Ce document

Il fait partie de l'ensemble documentaire *Micro-ordinateurs, informations, idées, trucs et astuces* qui couvre ces sujets :

- 1. La micro-informatique, en 2 tomes
- 2. *L'Internet*, en 2 tomes

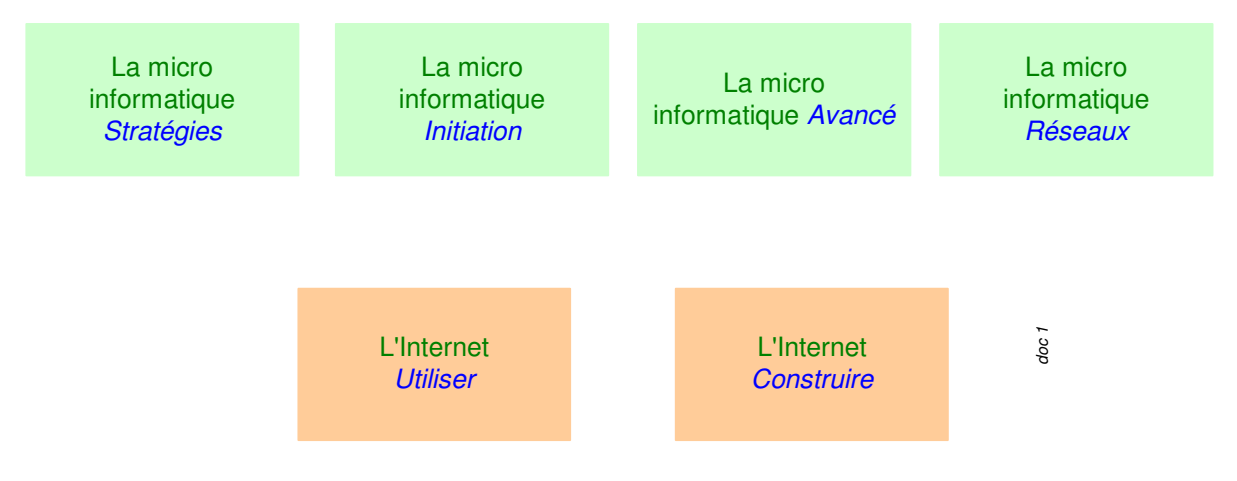

- 3. Des Trucs HTML et Javascript
- 4. Des notices d'utilisation de divers logiciels<sup>1</sup>

Tout commentaire à propos de ce document pourrait être adressé à : pcinfosmicro@francois.chausson.name

Ce document est régulièrement mis à jour sur : <u>http://fcfamille.free.fr/</u> $^2$ 

Ce document est protégé par un Copyright ; sa propriété n'est pas transmissible et son utilisation autre que la lecture simple doit être précédée d'un accord explicite de son auteur.

<sup>&</sup>lt;sup>1</sup> ZoneAlarm, AVG, ...

<sup>&</sup>lt;sup>2</sup> Site à accès contrôlé

Infos, idées, trucs et astuces

#### Table des matières

| Ce document2LE FORUM PHPBB5COMMANDE ET INSTALLATION6Commande6Installation6     |
|--------------------------------------------------------------------------------|
| LE FORUM PHPBB 5<br>COMMANDE ET INSTALLATION 6<br>Commande 6<br>Installation 6 |
| COMMANDE ET INSTALLATION6Commande6Installation6                                |
| Commande6Installation6                                                         |
| Installation 6                                                                 |
|                                                                                |
| Mise en oeuvre 6                                                               |
| Vérification dans PhpMyAdmin 11                                                |
| Création des Forums 12                                                         |
| Première connexion pour l'administrateur 12                                    |
| UTILISATION 15                                                                 |
| Vue générale 15                                                                |
| Accéder à un Forum 15                                                          |
| Lire un message 16                                                             |
| Ajouter un message au sujet 16                                                 |
| Souscrire à un sujet 17                                                        |
| Editer ou supprimer un message                                                 |
| Poster une image 18                                                            |
| Autres fonctions utilisateur 19                                                |
| La fonction S'enregistrer 19                                                   |
| La fonction S'identifier 20                                                    |
| Consulter / mettre à jour le profil de l'utilisateur 21                        |
| La fonction Se connecter pour consulter ses messages privés 21                 |
| Une $FAQ$ 22                                                                   |
| La fonction Rechercher 22                                                      |
| La fonction Consulter la liste des memores 25                                  |
| Ea fonction Consulter la liste des groupes d'utilisateurs 25                   |
| Administration de Forums 25                                                    |
| Aummistration de Porum     25       Créer un Forum     26                      |
| Préciser le niveau d'accès à un Forum 26                                       |
| Délester un Forum 27                                                           |
| Gérer les paramètres de configuration 27                                       |
| Censurer les mots utilisés 28                                                  |
| Gérer les groupes 28                                                           |
| Supprimer un utilisateur20                                                     |
| THEMES 31                                                                      |
| Conundrum 31                                                                   |
| L'installation 31                                                              |
| L'image 32                                                                     |

| ANTI SPAM                  | 33 |
|----------------------------|----|
| Question anti-robots       | 33 |
| Easymod                    | 33 |
| Versions                   | 33 |
| Références                 | 33 |
| Chargement                 | 33 |
| Installation               | 33 |
| Mass delete                | 35 |
| Versions                   | 35 |
| Installation               | 35 |
| Mise en oeuvre             | 35 |
| Utilisation                | 35 |
| ANNEXES                    | 37 |
| Documentation de référence | 37 |

# Le Forum phpBB

PhpBB est un logiciel qui permet de mettre en oeuvre un Forum sur un site Web.

# **Commande et installation**

# Commande

Le logiciel phpBB est disponible sur : <u>http://www.phpbb-fr.com/</u>

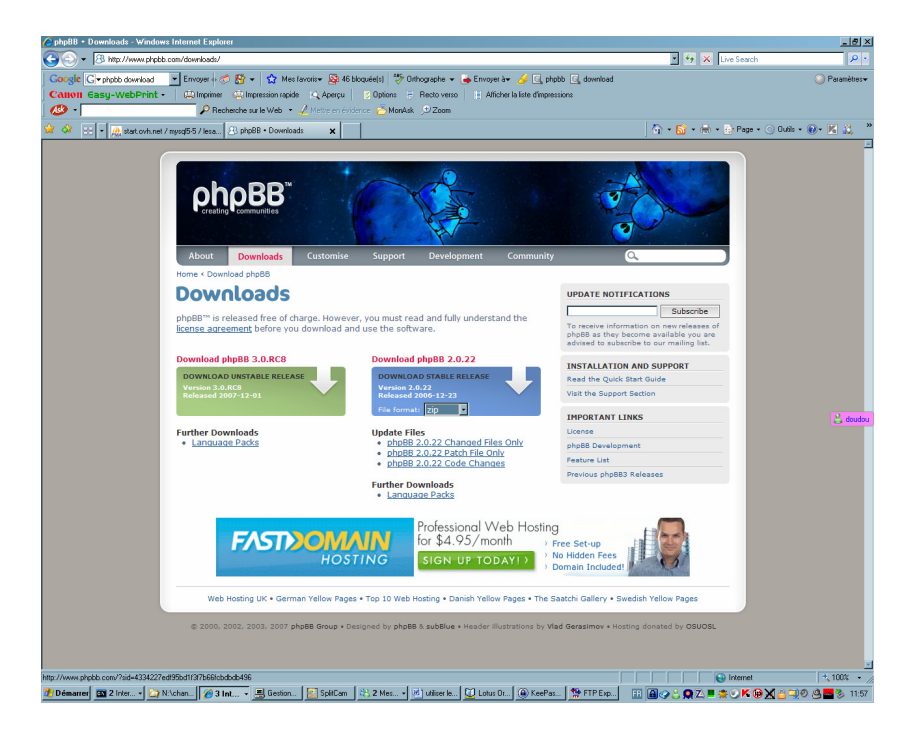

Choisir le format du fichier + clic sur le lien Télécharger phpBB.

# Installation

#### Mise en oeuvre

- Faire *Unzip / Extract*<sup>3</sup> du fichier *phpBB-3.0.RC8\_FR.zip*reçu
- Charger tous les fichiers Dézipés sur le site Web
- Sur le site Web, sélectionner le répertoire *Install*<sup>4</sup> par ex. : <u>http://hardri.free.fr/famille/forum/phpBB2/install/</u>

<sup>&</sup>lt;sup>3</sup> pour conserver la structure des répertoires

<sup>&</sup>lt;sup>4</sup> en respectant bien la casse

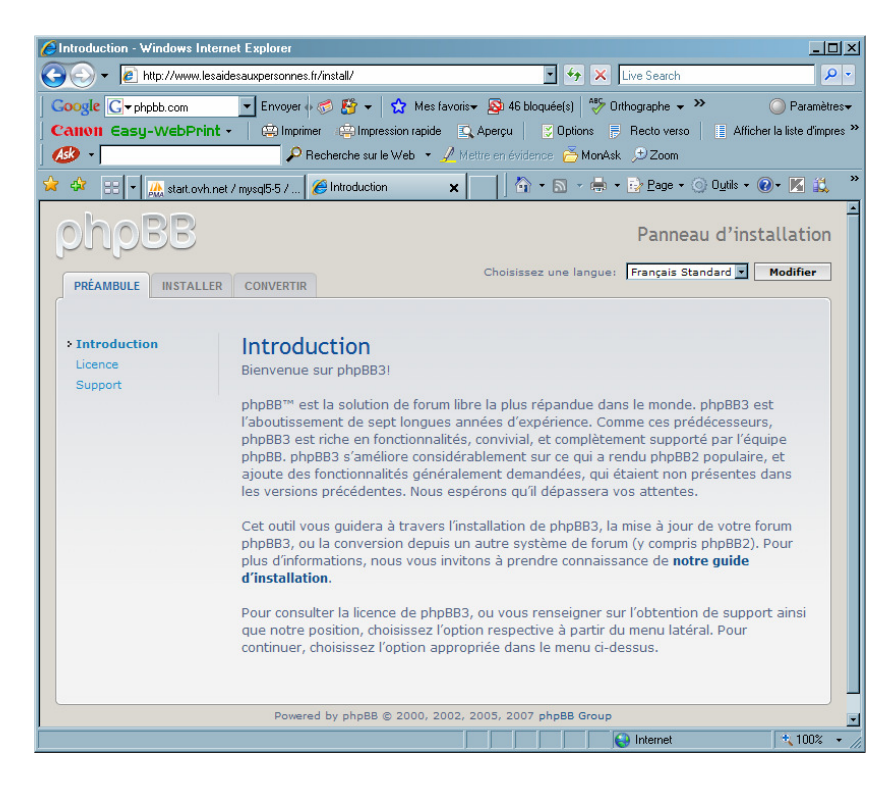

• Clic sur l'onglet Install

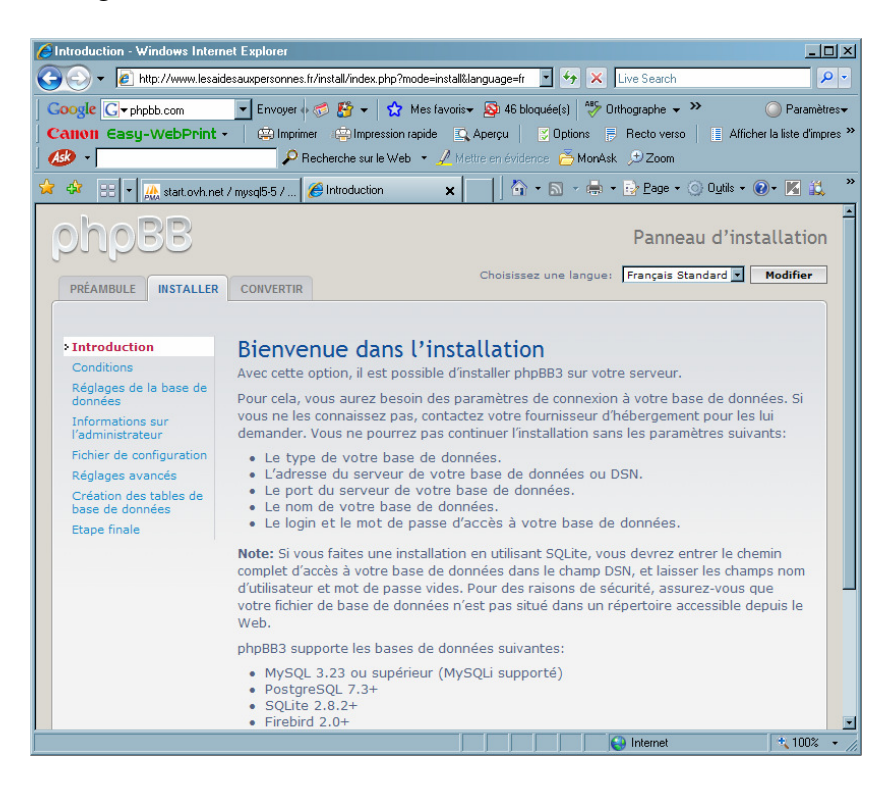

Bouton Installer

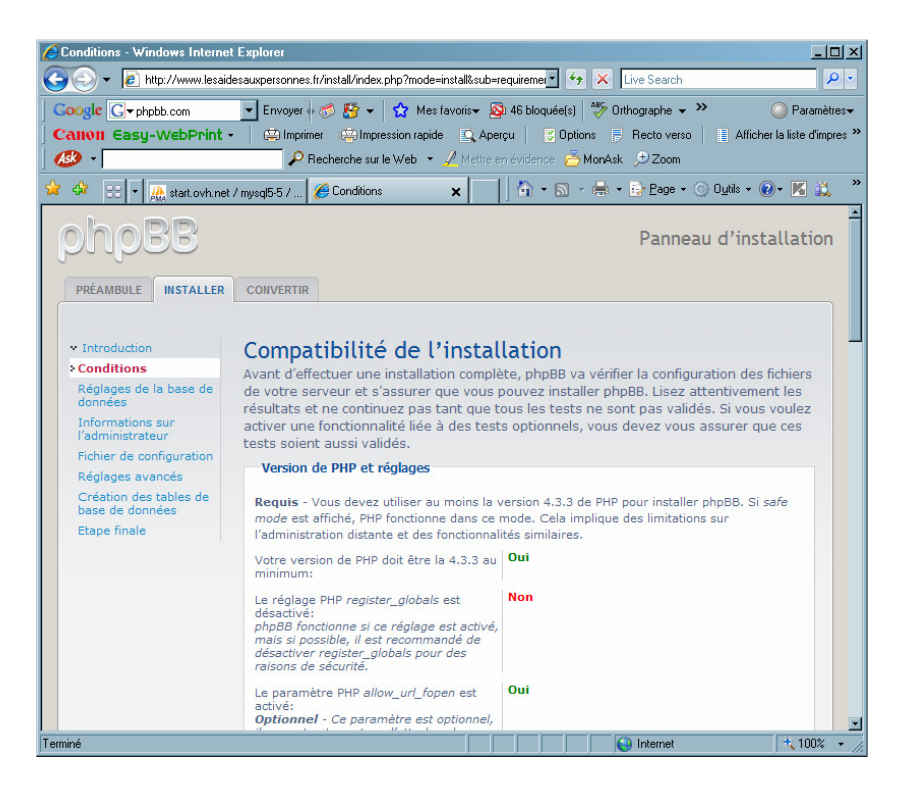

| Réglages de la base de donnée                                                                                                    | s - Windows Internet Explorer<br>auxpersonnes.fr/install/index.php?mode=install⊂=i                                                                                                    | databaset 🔹 🐓 🗙 Live Search                                                                        | <u>_   ×</u><br> -                            |
|----------------------------------------------------------------------------------------------------|----------------------------------------------------------------------------------------------------|----------------------------------------------------------------------------------------------------|-----------------------------------------------|
| Coogle G ▼ phpbb.com<br>Canon Casy-WebPrint *                                                                                                    | Envoyer      S     S    S | 9 46 bloquée(s)   ॐ Orthographe → P<br>rçu   ♡ Options 同 Recto verso<br>m évidence Õ MonAsk D Zoom | > ○ Paramètres▼ Afficher la liste d'impres >> |
| 🔶 🏟 💠 🕂 🛤 start.ovh.net / r                                                                                                    | nysq15-5 / 🌾 Réglages de la base 🗴                                                                                                    | 📙 🏠 🔹 🔝 👒 🖶 🔹 🔂 Page 🔹 🤇                                                                           | ) O <u>u</u> tils • 🕢 🔣 🤎                     |
| PRÉAMBULE INSTALLER                                                                                                    | CONVERTIR                                                                                                    | Pannea                                                                                             | u d'installation                              |
| <ul> <li>Introduction</li> <li>Conditions</li> <li>Réglages de la base<br/>de données</li> <li>Informations sur<br/>l'administrateur</li> <li>Fichier de configuration</li> <li>Réglages avancés</li> <li>Création des tables de<br/>base de données</li> <li>Etape finale</li> </ul> | Configuration de la base de données<br>Type de base:<br>Serveur de base de données ou<br>DSN:<br>DSN signifie Data Source Name (source de<br>données) et n'est utilisé que pour une<br>installation ODBC.<br>Port du serveur:<br>Laissez vide à moins que le serveur utilise<br>un port non standard.<br>Nom de la base:<br>Nom d'utilisateur:                                                                                                    | MySQL<br>mysql5-5<br>lesaidesbase1<br>lesaidesbase1                                                |                                               |
|                                                                                                    | Mot de passe:<br>Préfixe de tables:                                                                                                    | phpbb_                                                                                             |                                               |
| Terminé                                                                                                    | Eta                                                                                                    | ipe suivante                                                                                       | * 100% • //                                   |

- Saisir les différents paramètres, par ex. :
  - Nom du serveur de base de données :
  - Nom de votre base :
  - Nom d'utilisateur pour la base :
  - Mot de passe pour la base :
  - Adresse e-mail de l'administrateur :
  - Nom d'utilisateur :

mysql5-5 lesaidesbase1 lesaidesbase1

lesaides@francois.chausson.name francois

- Mot de passe :
- bouton *Démarrer l'installation*

| Aréglages de la base de donné                            | es - Windows Internet Explorer                 |                           |                                          | -O×            |
|----------------------------------------------------------|------------------------------------------------|---------------------------|------------------------------------------|----------------|
| COO - Contraction - COO                                  | sauxpersonnes.fr/install/index.php?mode=instal | ⊂=database 🗾 🍫 🗙          | Live Search                              | <b>₽</b> •     |
| Google G-phpbb.com                                       | Envoyer 🖗 🌮 😴 🛨 😭 Mes favori                   | s- 🔊 46 bloquée(s) 🌮      | Orthographe - >> (                       | ○ Paramètres → |
|                                                          | P Recherche sur le Web 👻 🥖                     | fettre en évidence 💍 Mon4 | lisk ,⊕ Zoom                             |                |
| 🚖 🕸 💠 📰 💌 🏔 start.ovh.net /                              | mysql5-5 / 🏾 🏉 Réglages de la base 🗴           | 🔓 • 🖻 - 🖶                 | • 📴 <u>P</u> age • 🕥 O <u>u</u> tils • 🔞 | )• 🔣 🛍 •       |
| phpBB                                                    |                                                |                           | Panneau d'insta                          | allation       |
| PRÉAMBULE                                                | CONVERTIR                                      |                           |                                          |                |
| <ul> <li>✓ Introduction</li> <li>✓ Conditions</li> </ul> | Connexion à la base de données                 |                           |                                          |                |
| Réglages de la base de données                           | Test de connexion:                             | Connexion réus            | sie                                      |                |
| Informations sur<br>l'administrateur                     |                                                | Etape suivante            |                                          |                |
| Réglages avancés                                         |                                                |                           |                                          |                |
| Création des tables de<br>base de données                |                                                |                           |                                          |                |
| Etape finale                                             |                                                |                           |                                          |                |
|                                                          |                                                |                           |                                          |                |
|                                                          |                                                |                           |                                          |                |
|                                                          |                                                |                           |                                          |                |
|                                                          |                                                |                           |                                          |                |
|                                                          |                                                |                           |                                          |                |
|                                                          | Powered by phpBB © 2000, 2002,                 | 2005, 2007 phpBB Group    | >                                        |                |
| Terminé                                                  |                                                |                           | 🚱 Internet                               | 🔩 100% 🔹 🎵     |

• bouton *Etape suivante* 

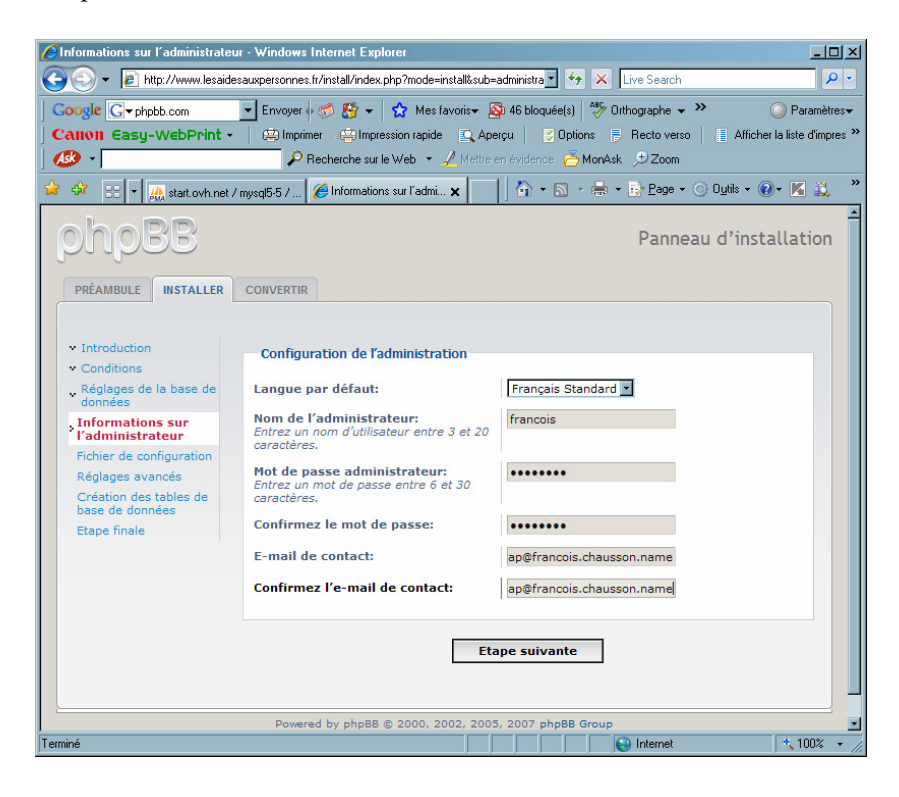

• faire plusieurs fois *Etape suivante* 

Brut de fonderie, le Forum est créé :

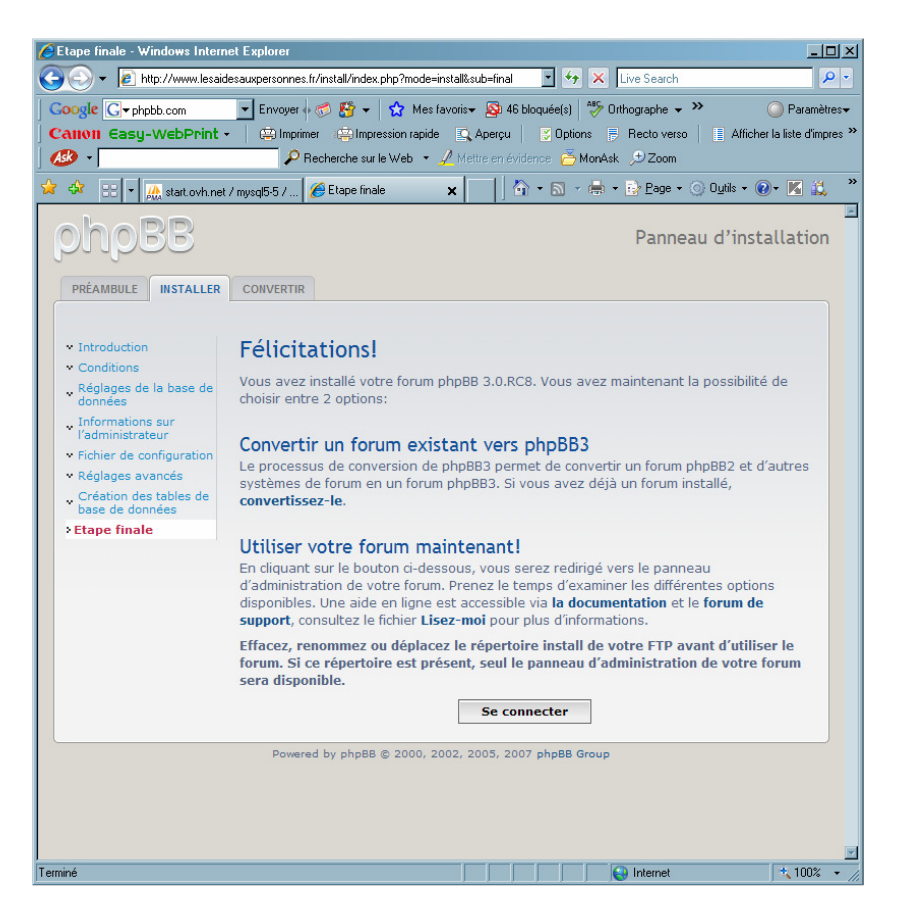

Une fois l'installation terminée, supprimer<sup>5</sup> sur le site Web le répertoire *install* :

<sup>&</sup>lt;sup>5</sup> comme le dit ce panneau

Infos, idées, trucs et astuces

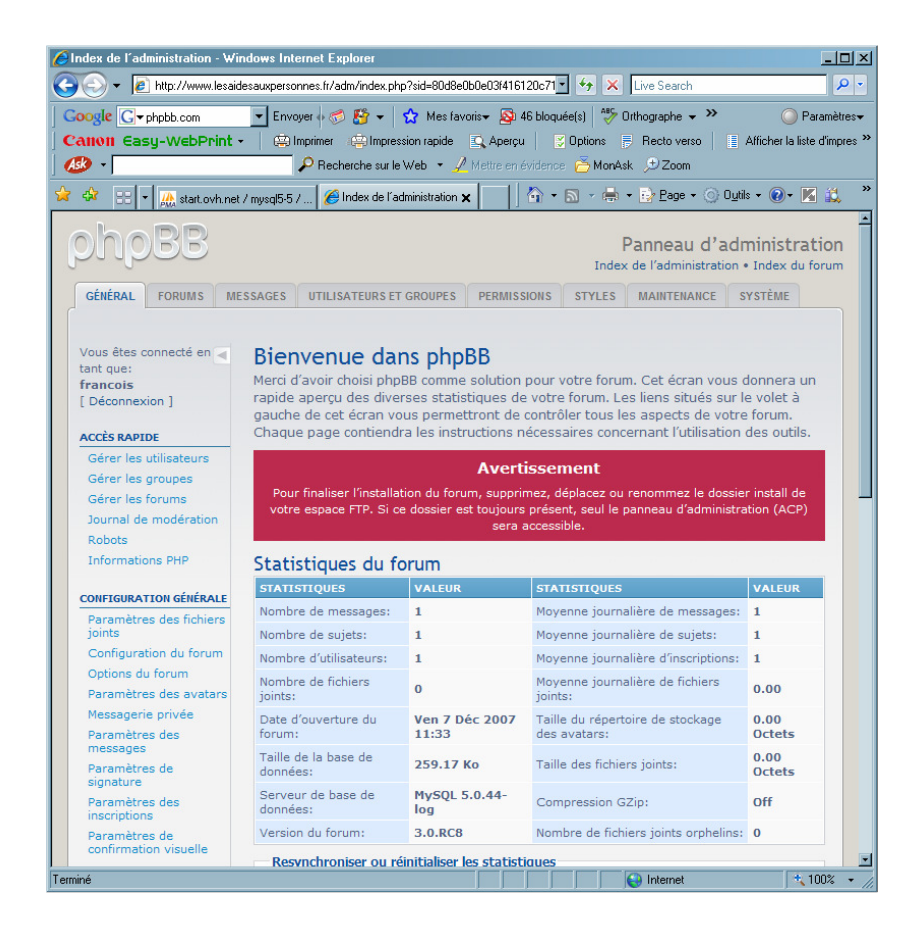

#### Vérification dans PhpMyAdmin

| 🖉 start.ovh.net / mysql5-5 / lesaidesbase1 /   phpMyAdmin OVH - Windows Internet Explorer                    |            |                                       |            |               |                      |                       | <u>- 🗆 ×</u> |          |
|----------------------------------------------------------------------------------------------------|------------|---------------------------------------|------------|---------------|----------------------|-----------------------|--------------|----------|
| 🚱 🕞 👻 🏡 http://start.ovh.net/phpMyadmin/index.php?lang=friso-8859-1&server=5&convchar 🗹 🐓 🗙 Live Search 🖉 💌  |            |                                       |            |               |                      |                       |              |          |
| Google G-                                                                                                    | - E        | invoyer 🌡 🧭 🛃 👻 😭 Mes favoris🕶        | 🚳 46 blo   | quée(s) 🏾 🍣 ( | Orthographe 🗸 🤇      | »                     | O Par        | amètres▼ |
| Calloli Casu-WebPrint - Mimpimer Mimpression rapide Apercu Solotons Recto verso Afficher la liste d'impres » |            |                                       |            |               |                      |                       |              |          |
| · · · · · · · · · · · · · · · · · · ·                                                                        | 1.7        | 🔎 Recherche sur le Web 👻 🖉 Met        |            | ice 🖰 MonAs   | sk 🗩 Zoom            |                       |              |          |
| 🚖 🕸 🔡 🗸 🌺 start.ovh.ne                                                                                       | et / mysql | 5 🗙 🏉 BBCodes                         |            | • 🔊 - 🖶       | • 🔂 <u>P</u> age • ( | ) O <u>u</u> tils + ( | <b>0-</b> 🔀  | 🕰 »      |
| .~∧ <b>∸</b>                                                                                                 | 題 Se       | erveur: mysgl5-5 🕨 📠 Base de d        | lonnées:   | lesaidesba    | se1                  |                       |              | -        |
|                                                                                                    | 19 S       |                                       | n          | auôto 🏥       | wooster The          | Importor              |              |          |
|                                                                                                    | 42 O       |                                       | ы          | quete 🔤 t     | xporter 👜            | Importer              | -            |          |
| phpMyAdmin                                                                                                   | ~~         | perations                             |            |               |                      |                       |              |          |
|                                                                                                    |            | Table                                 |            |               | Action               | 1                     |              |          |
|                                                                                                    |            | phphh acl groups                      | Afficher   | Structure     | Rechercher           | Insérer               | Vider        | Supp     |
| lesaidesbase1 (62)                                                                                           |            | phpbb_acl_groups                      | Afficher   | Structure     | Rechercher           | Insérer               | Vidor        | Supp     |
| _                                                                                                    |            |                                       | Afficience | Structure     | Rechercher           | Inserer               | Vider        | Supp     |
| phpbb_acl_groups                                                                                             |            | pnpbb_aci_roles                       | Amcher     | Structure     | Rechercher           | Inserer               | vider        | Supp     |
| phpbb_acl_roles                                                                                              |            | phpbb_acl_roles_data                  | Afficher   | Structure     | Rechercher           | Insérer               | Vider        | Supp     |
| phpbb_acl_roles_data phpbb_acl_users                                                                         |            | phpbb_acl_users                       | Afficher   | Structure     | Rechercher           | Insérer               | Vider        | Supp     |
| phpbb_attachments                                                                                            |            | phpbb_attachments                     | Afficher   | Structure     | Rechercher           | Insérer               | Vider        | Supp     |
| phpbb_bbcodes                                                                                                |            | phpbb_banlist                         | Afficher   | Structure     | Rechercher           | Insérer               | Vider        | Supp     |
| phpbb_bookmarks                                                                                              |            | phpbb_bbcodes                         | Afficher   | Structure     | Rechercher           | Insérer               | Vider        | Supp     |
| phpbb_config                                                                                                 |            | phpbb_bookmarks                       | Afficher   | Structure     | Rechercher           | Insérer               | Vider        | Supp     |
| phpbb_confirm                                                                                                |            | phpbb bots                            | Afficher   | Structure     | Rechercher           | Insérer               | Vider        | Supp     |
| phpbb_drafts                                                                                                 |            | phpbb config                          | Afficher   | Structure     | Rechercher           | Insérer               | Vider        | Supp     |
| phpbb_extensions                                                                                             |            | phphb confirm                         | Afficher   | Structure     | Rechercher           | Insérer               | Vider        | Supp     |
| phpbb_forums                                                                                                 | -          | phpbb_comm                            | Affichor   | Structure     | Recharcher           | Incóror               | Vidor        | Supp     |
| phpbb_forums_track                                                                                           | -          | phpbb_district                        | Affielder  | Chruchure     | Decharaber           | Insérer               | Vider        | Cupp     |
| phpbb_forums_watch<br>phpbb_groups                                                                           |            |                                       | Amerier    | Structure     | Rechercher           | Inserer               | vider        | Supp     |
| phpbb_icons                                                                                                  |            | phpbb_extensions                      | Afficher   | Structure     | Rechercher           | Inserer               | Vider        | Supp     |
| phpbb_lang phpbb_log                                                                                         |            | phpbb_extension_groups                | Afficher   | Structure     | Rechercher           | Insérer               | Vider        | Supp     |
| phpbb_moderator_cache                                                                                        |            | phpbb_forums                          | Afficher   | Structure     | Rechercher           | Insérer               | Vider        | Supp     |
| phpbb_modules phpbb_poll_options                                                                             |            | phpbb_forums_access                   | Afficher   | Structure     | Rechercher           | Insérer               | Vider        | Supp     |
| phpbb_poll_votes                                                                                             |            | phpbb_forums_track                    | Afficher   | Structure     | Rechercher           | Insérer               | Vider        | Supp     |
| phpbb_privmsgs                                                                                               |            | phpbb_forums_watch                    | Afficher   | Structure     | Rechercher           | Insérer               | Vider        | Supp     |
| phpbb_privmsgs_folder phpbb_privmsgs_rules                                                                   |            | phpbb_groups                          | Afficher   | Structure     | Rechercher           | Insérer               | Vider        | Supp     |
|                                                                                                    | •          |                                       |            |               |                      |                       |              | -        |
| http://start.ovh.net/phpMyadmin/db_                                                                          | details_st | ructure.php?db=lesaidesbase1&server=5 |            |               | 😝 Internet           |                       | 10           | )0% • // |

#### Création des Forums

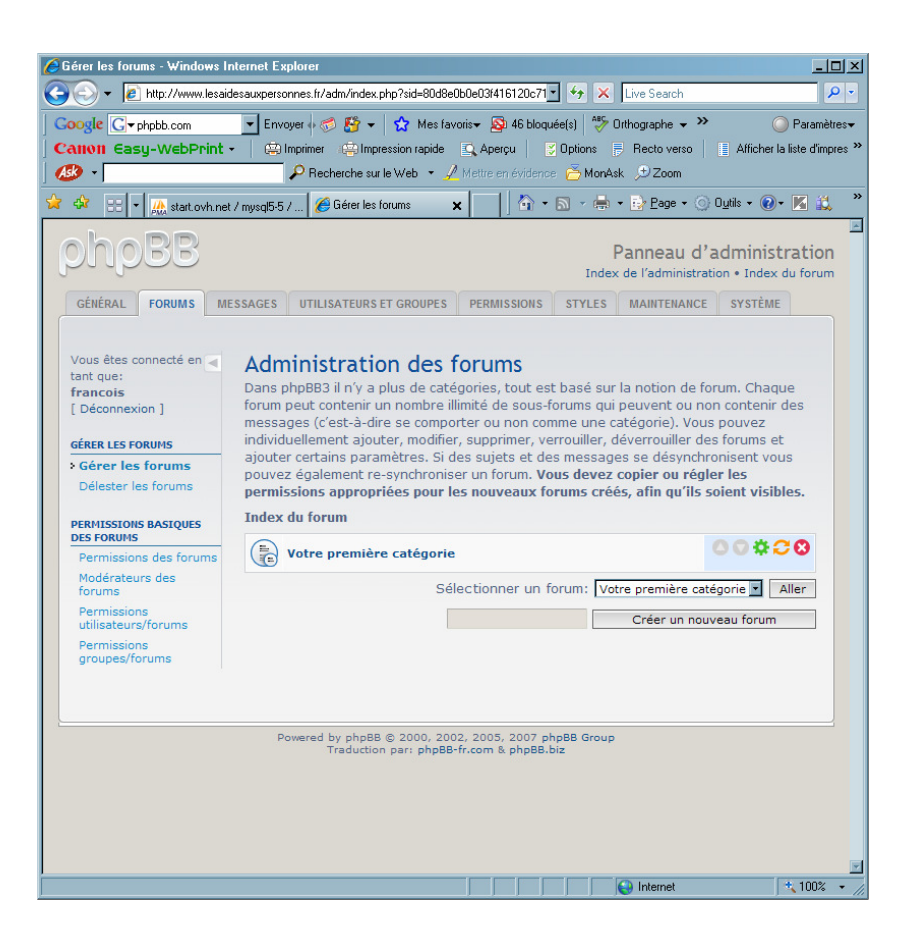

#### Première connexion pour l'administrateur

Faire :

• sous l'identifiant spécifié à l'installation, faire Connexion :

| es Aides aux personnes • Page d'index - Wind                      | ows Internet Explorer                                                                                                    |                                                    |                     |                       |                      |                       |              |
|-------------------------------------------------------------------|----------------------------------------------------------------------------------------------------|----------------------------------------------------|---------------------|-----------------------|----------------------|-----------------------|--------------|
| + Inter//www.lesaidesauspersonnes.fr/inc                          | dex.php?sid=c114ee3806afba1d2eb5489a7cbdc5c3                                                                             |                                                    |                     |                       | • *, ×               | Live Search           | 8            |
| ogle G- Envoye 4 &<br>MIOII Casy-WebPrint - Dimprime<br>9 - PRech | X = ☆ Mes favoris = 🎘 47 bloquée(s)     Torression rapide : ☆ Aperçu : ○ Options esche sur le Web = ✓ Mettre en évidence | ≫ Onthographe 👻 🍎<br>🖶 Rectoverso<br>mAsk , 🗩 Zoom | Envoyer à• 🏑        | ssions                |                      |                       | 🥥 Paramètr   |
| 🐼 🏾 🌈 Les Aides aux personnes • Page d'index                      |                                                                                                    |                                                    |                     |                       | 💧 • 🔊 • 🖶 •          | • 🔂 Page • 🕥 Outils • | 0• K 📖       |
| Crossing Communities Les Aides a<br>Description de vo             | aux personnes<br>treforum                                                                                                |                                                    |                     |                       |                      |                       |              |
| 🛆 Index du forum                                                  |                                                                                                    |                                                    |                     |                       |                      |                       | ~A^          |
|                                                                   |                                                                                                    |                                                    |                     |                       | ٩F                   | AQ 🕼 M'enregistrer 🛈  | Connexion    |
|                                                                   |                                                                                                    |                                                    |                     |                       | Nous                 | s sommes le Lun 10 Dé | c 2007 16:28 |
| Aucun forum.                                                      |                                                                                                    |                                                    |                     |                       |                      |                       |              |
| ONNEXION • M'ENREGISTRER                                          |                                                                                                    |                                                    |                     |                       |                      |                       |              |
| om d'utilisateur:                                                 | Mot de passe:                                                                                                    | Me conr                                            | ecter automatiqueme | nt à chaque visite 🗖  | Connexion            |                       |              |
| ULEST EN LIGNE                                                    |                                                                                                    |                                                    |                     |                       |                      |                       |              |
| u total il y a 1 utilisateur en ligne :: 0 enregis                | tré, 0 invisible et 1 invité (basées sur les util                                                                        | sateurs actifs des 5                               | dernières minutes)  |                       |                      |                       |              |
| tilisateurs enregistrés: Aucun utilisateur enreg                  | pistré                                                                                                    |                                                    |                     |                       |                      |                       |              |
| égende: Administrateurs, Modérateurs globau                       | x                                                                                                    |                                                    |                     |                       |                      |                       |              |
| TATISTIQUES                                                       |                                                                                                    |                                                    |                     |                       |                      |                       |              |
| U message(s) • 20 sujet(s) • 1 membre(s) •                        | L'utilisateur enregistre le plus recent est trai                                                                         | icois                                              |                     |                       |                      |                       |              |
|                                                                   |                                                                                                    |                                                    |                     | L'équipe du forum • S | upprimer les cookies | du forum • Heures au  | format UTC   |
|                                                                   | Powered by ph<br>Tradu                                                                                                   | pBB @ 2000, 2002, 2<br>ction par: phpBB-fr.o       | 005, 2007 php88 Gro | up.                   |                      |                       |              |
|                                                                   |                                                                                                    |                                                    |                     |                       |                      |                       |              |
|                                                                   |                                                                                                    |                                                    |                     |                       |                      |                       |              |
|                                                                   |                                                                                                    |                                                    |                     |                       |                      |                       |              |
|                                                                   |                                                                                                    |                                                    |                     |                       |                      |                       |              |
|                                                                   |                                                                                                    |                                                    |                     |                       |                      |                       |              |
|                                                                   |                                                                                                    |                                                    |                     |                       |                      |                       |              |
|                                                                   |                                                                                                    |                                                    |                     |                       |                      |                       |              |
|                                                                   |                                                                                                    |                                                    |                     |                       |                      |                       |              |
|                                                                   |                                                                                                    |                                                    |                     |                       |                      |                       |              |
|                                                                   |                                                                                                    |                                                    |                     |                       |                      |                       |              |
|                                                                   | 0.                                                                                                    |                                                    |                     |                       |                      | 😝 Internet            | 100%         |
| émarrer 🗀 2 Explorateur 🔹 🏧 3 Interpréteur                        | 📲 🙋 4 Internet E 👻 📇 Gestionnaire des                                                                                    | SpitCam                                            | 3 Windows Live M    | utiliser le Forum     | ER 💽 🗖 😤 🔳 💿         | 😡 🗙 🛄 🚔 🌉 K 🖲         | 0 2 4 - :    |

• bouton *Connexion* 

| <ul> <li></li></ul>                                                                                                    | Aides aux personnes • Page d'index - Windows Internet Explorer                                                                                                    |                                               |               |                                                               |
|----------------------------------------------------------------------------------------------------|----------------------------------------------------------------------------------------------------|-----------------------------------------------|---------------|---------------------------------------------------------------|
| Control Control   Control Control   Control <th></th> <th></th> <th></th> <th>💌 🐓 💥 Live Search</th>                                                                                                    |                                                                                                    |                                               |               | 💌 🐓 💥 Live Search                                             |
|                                                                                                    | gle Covert → Envoyer + S 25 + 1 20 Mes favoiir - S4 7 blogwieti) 50 Onhographe - S En<br>011 Easy-WebPrint - Dimprime Simpression rapide (Q. Aperçu   50 Options 1) Recto verso   1)<br>- P Recherche au le Web - 2/ Meste en éridence 20 ManAda . 9 Zoom                                                                                             | royer à <b>v</b> 🔏<br>Afficher la liste d'imp | ressions      | 🍑 Par                                                         |
| Exclusion         Exclusion         Exclusion           Exclusion         Control         Control         Contro         Control         Control         <                                                                                                    | 🧭 Les Aides aux personnes + Page d'index                                                                                                    |                                               |               | 🐴 • 🔊 - 👼 • 🔂 Page • 🕥 Outils • 💓 • 🕷                         |
| A def and and       Conception       Conception                                                                                                    | Creater Construction de votre forunt                                                                                                    |                                               |               | Q.Recherche Rechercher<br>Recherche avancé                    |
| Partners de Nulsiateur (*) Rouveaux message) • Voir mes message     CENCE       somme is un 15 D62 2007 16.15     Denies valate la un 10 D62 2007 16.15       sen messages sam refoonse • Voir les nuveaux messages • Voir les nujets récents     Namer valate la un 10 D62 2007 16.15       en messages sam refoonse • Voir les nuveaux messages • Voir les nujets récents     Namer valate la un 10 D62 2007 16.15       De la dies aux personnes handcapées     2     2     de francois C<br>les units aux personnes handcapées       De la dies aux personnes handcapées     4     4     de francois C<br>les units aux personnes handcapées       De la dies aux personnes handcapées     1     1     de francois C<br>les units aux personnes handcapées       De la dies aux aux personnes handcapées     0     0     Pas de message       De la dies aux aux personnes handcapées     1     1     de francois C<br>les units aux dies aux personnes dépendantes, Dies aides aux marines à domiciol<br>Bus died aux changes dans un groupe     0     0     Pas de message       De la dies aux changes dans un groupe     1     1     de francois C<br>les units aux aux personnes dépendantes     1       De la dies aux changes dans un groupe     1     1     de francois C<br>les units aux aux personnes dépendantes     1       De la distance nuits de la dires de la dies de la lui no lo die 2007 15:12     1     1     de francois C<br>les units aux personnes dépendantes       De la distance nuits dies distancer en les distat                                                                                                    | Index du forum                                                                                                    |                                               |               |                                                               |
| senare de mediardiard de la uni 10 de 2007 1813<br>Re mesages casa réponse - Veir les noiveaux mesages - Veir les suje andores de la defense de la defense defense defense defen | Panneau de l'utilisateur (0 nouveau message) • Voir mes messages                                                                                                    |                                               |               | GFAQ      BMembres      Déconnexion [ francois                |
| Margine to search with the indicated and the search of the second and the search of the second and the search of the second and the search of the second and the search of the second and the second and t                                | s sommes le Lun 10 Déc 2007 16:26<br>nneau de modération ]                                                                                                    |                                               |               | Dernière visite le Lun 10 Déc 2007 15                         |
| NM         NUM         NUM                                                                                                    | les messages sans réponses • Voir les nouveaux messages • Voir les sujets récents                                                                                                    |                                               |               | Marquer tous les forums comme                                 |
| Definition     2     2     2     2     2     2     2     2     2     2     2     2     2     2     2     2     2     2     2     2     2     2     2     2     2     2     2     2     2     2     2     2     2     2     2     2     2     2     2     2     2     2     2     2     2     2     2     2     2     2     2     2     2     2     2     2     2     2     2     2     2     2     2     2     2     2     2     2     2     2     2     2     2     2     2     2     2     2     2     2     2     2     2     2     2     2     2     2     2     2     2     2     2     2     2     2     2     2     2     2     2     2     2     2     2     2     2     2     2     2     2     2     2     2     2     2     2     2     2     2     2     2     2     2     2     2     2     2     2     2     2     2     2     2                                                                                                    | RUMS                                                                                                    | SUJETS                                        | MESSAGES      | DERNIER MESSAGE                                               |
| Les aldes aux personnes hundicapées     4     4     de francesis G<br>burgeromme, Ulas bascons, Ula dependence Arbannar, Ula dependence des accientes,<br>Des dels aux changes dans un developer<br>Soud-Formi: Ula ministria à domicile       Les aldes aux màntien à domicile     13     13     de francesis G<br>les Luis 100 Mei 2007 16:124       Les aldes aux changes dans un groupe<br>Soud-Formi: Ula stimulation cognitive<br>Soud-formi: Ula stimulation cognitive<br>Soud-formi: Ula stimulation cognitive<br>Soud-formi: Ula stimulation cognitive pour personnes dépendantes     1     1     de francesis G<br>les Luis 100 Mei 2007 16:25       T IL LOR<br>Soud-Formi: Ula stimulation cognitive<br>Soud-formi: Ula stimulation cognitive<br>Soud-formi: Ula stimulation cognitive pour personnes dépendantes     1     1     de francesis G<br>les Luis 100 Mei 2007 16:25       T IL LOR<br>Soud-Formi: Ula stimulation cognitive<br>Soud-formi: Ula stimulation cognitive pour personnes dépendantes     1     1     de francesis G<br>les Luis 100 Mei 2007 16:25       T IL LOR<br>Soud-Formi: Ula stimulation cognitive pour personnes dépendantes     1     1     de francesis G<br>les Luis 10 Mei 2007 16:25       T IL LOR<br>Soud-Formi: Ula stimulation registrie pour personnes dépendantes     1     1     de francesis G<br>les Luis 10 Mei 2007 16:25       T IL LOR<br>Soud-Formi: Ula stimulation registrie pour personnes dépendantes     1     1     de francesis G<br>les Luis 10 Mei 2007 16:25       Trait Constitutes aux constrait d'Illianteur en linge et de 2, lis Lin 10 Dec 2007 15:22     1     1     de francesis G<br>les Lins 10 Mei 2005 2007 2005 2007, 2007, 2007, 2007, 2007, 2007 2004 2                                                                                                    | Les aldes aux personnes<br>Sous-forums: Diles aides aux personnes, Diles aides aux personnes handicapées                                                                                                    | 2                                             | 2             | de <b>francois</b> D<br>le Lun 10 Déc 2007 16:15              |
| Les aldres au mainten à domicile       13       13       de francoio C         Sous-forum: D La mainten à domicile des personnes dépendantes; D Les aldes au mainten à domicile       0       0       Pas de message         Le aldres au fundation cognitive       0       0       Pas de message         Sous-forum: D Les personnes seules       0       0       Pas de message         Sous-forum: D Les personnes seules       1       1       de francoio C         Sous-forum: D Les personnes dépendantes       1       1       de francoio C         Sous-forum: D Les personnes dépendantes       1       1       de francoio C         Sous-forum: D Les personnes dépendantes       1       1       de francoio C         Sous-forum: D Les personnes dépendantes       1       1       de francoio C         Sous-forum: D Les personnes dépendantes       1       1       de francoio C         Sous-forum: D Les personnes dépendantes       1       1       de francoio C         Sous-forum: D Les personnes dépendantes       1       1       de francoio C         Sous-forum: D Les personnes dépendantes       1       1       de francoio C         Sous-forum: D Les personnes dépendantes       1       1       de francoio C         Sous-forum       1       1 <td< td=""><td>Les aldes aux personnes handicapées<br/>Sous-prome: Uise besons, Lia dependance Alzheimer, Dia dependance des accidentes,<br/>Dia dépendance des maideis invelidentes</td><td>4</td><td>4</td><td>de <b>francois</b> D<br/>le Lun 10 Déc 2007 16:17</td></td<>                                                                                                    | Les aldes aux personnes handicapées<br>Sous-prome: Uise besons, Lia dependance Alzheimer, Dia dependance des accidentes,<br>Dia dépendance des maideis invelidentes                                                                                                    | 4                                             | 4             | de <b>francois</b> D<br>le Lun 10 Déc 2007 16:17              |
| Disk sauk changes dans un groupe         0         0         Pas de message           Soud-forum: Dies personnes soules         1         1         de francois ID<br>le clambal         1         de francois ID<br>le clambal         1         1         de francois ID<br>le clambal         1         de francois ID<br>le clambal         1         de francois ID<br>le clambal         1         de francois ID<br>le clambal         1         de francois ID<br>le clambal         1         de francois ID<br>le clambal         1         de francois ID<br>le clambal         de francois ID<br>le clambal                                                                                                    | Les aides au maintien à domicile<br>Sous-forums: D Le maintien à domicile des personnes dépendantes, D Les aides au maintien à domicile                                                                                                    | 13                                            | 13            | de francois D<br>le Lun 10 Déc 2007 16:24                     |
| Implementation cognitive     1     1     0: Francois D<br>is unit of the standarding cognitive pour personnes dépendances       Stand-Fourie D La stimulation cognitive pour personnes dépendances     1     1     0: Francois D<br>is unit of the cognitive pour personnes dépendances       Stand-Fourie D La stimulation cognitive pour personnes dépendances     1     1     0: Francois D<br>is unit of the cognitive pour personnes dépendances       Stand-Fourie D La stimulation cognitive pour personnes dépendances     1     1     0: Francois D<br>is unit of the cognitive pour personnes dépendances       Stand-Fourie D La standarding et la personne dépendances     1     1     0: Francois D<br>is unit of the cognitive pour personnes dépendances       Standarding et la personne d'Allanzaour en registre la plus réport est francois     1     1     0: Francois D<br>is unit of the cognitive pour personnes dépendances       Standarding et la plus réport est francois     1     1     1     0: Francois D<br>is unit of the cognitive pour personnes dépendances       Standarding et la plus réport est francois     1     1     1     1     1                                                                                                    | Les aides aux échanges dans un groupe<br>Sous-forum: D Les personnes seules                                                                                                    | 0                                             | 0             | Pas de message                                                |
| TH USAF  TH USAF TH USAF TH USAF TH    | La Stimulation cognitive<br>Sous-forum: D La stimulation cognitive pour personnes dépendantes                                                                                                    | 1                                             | 1             | de francois D<br>le Lun 10 Déc 2007 16:25                     |
| Panneau d'administration                                                                                                    | ST EFLORE<br>Ital II y a Landow an Spre ett da 2, le runsjöttel 6 bividé (badéas aur les utilisateurs actifs des 5 de<br>rolf da nomber d'utilisateurs en Spre ett da 2, le run 10 Déc 2007 1152<br>alerus enregistret (Francis<br>alerus enregistret (badéas de la construction)<br>ISTORES<br>Index du forum<br>Powered by place (b 2000, 2002, 200 | nières minutes)<br>5, 2007 php8B Gi           | L'équipe du f | forum + Supprimer les cosicies du forum + Heures au format UT |
|                                                                                                    | Panneau d'administr                                                                                                    | tion                                          |               |                                                               |

• lien Aller au panneau d'administration

| Importante de la consection en la consectión de la consectión de la co                                                                                                    |                                                                  |                                                                                                    |                                                                                                    | splorer                                                                                                    | indows Internet Ex    | de l'administration - Wi                                                                           |
|----------------------------------------------------------------------------------------------------|------------------------------------------------------------------|----------------------------------------------------------------------------------------------------|----------------------------------------------------------------------------------------------------|----------------------------------------------------------------------------------------------------|-----------------------|----------------------------------------------------------------------------------------------------|
| Conjugation       Encourted (Conjugation)       Encourted (Conjugation)       Encourted (Conjugation)         Proceeded out by Work       Proceeded out by Work       Decourted (Conjugation)       Encourted (Conjugation)         Proceeded out by Work       Proceeded out by Work       Decourted (Conjugation)       Encourted (Conjugation)         Proceeded out by Work       Proceeded out by Work       Proceeded out by Work       Decourted (Conjugation)         Proceeded out by Work       Proceeded out by Work       Proceeded out by Work       Proceeded out by Work         Proceeded out by Work       Proceeded out by Work       Proceeded out by Work       Proceeded out by Work         Catalitation       Proceeded out by Work       Proceeded out by Work       Proceeded out by Work       Proceeded out by Work         Catalitation       Proceeded out by Work       Proceeded out by Work       Proceeded out by Work       Proceeded out by Work         Vision data data out out by Work       Proceeded out by Work       Proceeded out by Work       Proceeded out by Work       Proceeded out by Work         Catalitation       Proceeded out by Work       Proceeded out by Work       Proceeded out by Work       Proceeded out by Work         Catalitation       Proceeded out by Work       Proceeded out by Work       Proceeded out by Work       Proceeded out by Work       Proceeded out by Work                                                                                                    | Live Search                                                      | 🖌 🐓 🗙 Live Sev                                                                                                 | 005406                                                                                                    | dm/index.php?sid=dd95a222323#144107aaf8a6                                                                                                    | desauxpersonnes.fr/ac | • 🙋 http://www.lesaid                                                                              |
| Contract Contraction     Contract Contraction     Contract Contraction     Contract Contraction     Contract Contraction     Contract     Contract     Contr                                                                                                    | Paran                                                            | g<br>lete d'impressions                                                                                        | t) 🍄 Orthographe ਦ 🍎 Envoyeràਦ<br>otions 🖶 Recto verso 📑 Afficher I<br>う MonAsk , ⊅ Zoom                    | Server and the second second seco | Envoyer +             | [G]+<br>   Easy-WebPrint +                                                                         |
| Contract of Contraction Visual     Contract of Contraction Visual     Contract of Contract on Visual     Contract of Contract     Contract on Contract     Contract on Contract     Contract on Contract     Contract on Contract     Contract on Contract     Contract on Contract     Contract on Contract     Contract on Contract     Contract on Contract     Contract on Contract     Contract on Contract     Contract on Contract     Contract on Contract     Contract on Contrel     Contract on Contrel     Contract on Contract     Contract                                                                                                    | • 🔂 Page • 🕥 Outils • 🔞 • 📧 🕯                                    | 🐴 • 📾 • 🔂 Pe                                                                                                   |                                                                                                    |                                                                                                    | ion                   | 6 Index de l'administrati                                                                          |
| The conversion of an expression of a specific conversion of a specific conversion of a specific                                                                                                    | Panneau d'administratic<br>x de l'administration • Index du foru | Panne<br>Index de l'adr                                                                                        | TYLES MAINTENANCE SYSTÈME                                                                                   | SATEURS ET GROUPES PERMISSIONS                                                                                                    | ESSAGES UTILIS        | POBB<br>ERAL FORUMS ME                                                                             |
| Cidente is formation         Finanzia de service         Value         Strattoriques           Robits         Hombre de messages:         20         Mayrene journaliter de messages:         10           Robits         Hombre de sujdst:         20         Mayrene journaliter de messages:         10           Robits         Hombre de sujdst:         20         Mayrene journaliter de messages:         10           Controsonanzon definanze         I         Mayrene journaliter de messages:         10         Mayrene journaliter de messages:           Controsonanzon definanze         I         Mayrene journaliter de messages:         10         Mayrene journaliter de messages:           Paramitras des informa         Date d'abureture de folume jords:         129/2 P No         Talle de infebreirs jords:           Octification of forma         Barenatites de sourds:         MSQUE S.0.44-leg         Compression 025::           Paramitras de sourds:         Paramitras de sourds:         MSQUE S.0.44-leg         Nombre de folumes jords:           Paramitras de sourds:         Paramitras de sourds:         Repersion 025::         Nombre de folumes jords:           Paramitras de sourds:         Paramitras de sourds:         MSQUE S.0.44-leg         Nombre de folumes jords:           Paramitras de sourds:         Paramitras de sourds:         Repersourdsourdsourdsour                                                                                                    | s statistiques de votre forum.<br>Chaque page contiendra les     | an vous donnera un rapide aperçu des diverses statisti<br>de contrôler tous les aspects de votre forum. Chaque | BB<br>solution pour votre forum. Cet éc<br>che de cet écran vous permettror<br>nt l'utilisation des outils. | Bienvenue dans phpl<br>Merci d'avoir choisi phpBB comme<br>Les liens situés sur le volet à gau<br>instructions nécessaires concerna<br>Statistiques du forum                                                                                                    | que:                  | ètes connecté en tant<br>cois [ Déconnexion ]<br>s RAPIDE<br>er les utilisateurs<br>er les groupes |
| Journal is moderation     Nomite de messages:     20     Mayrene journaliter de messages:       Robid     Information de messages:     20     Mayrene journaliter de messages:       Construit de follow joints:     20     Mayrene journaliter de messages:       Construit de follow joints:     20     Mayrene journaliter de messages:       Construit de follow joints:     1     Mayrene journaliter de messages:       Construit de follow joints:     0     Mayrene journaliter de messages:       Construit de follow joints:     0     Mayrene journaliter de messages:       Construit de follow joints:     0     20.79 follow:     Taille du dentes joints:       Massager a privie     Dannaliter de follows:     20.79 follow:     Taille du dentes joints:       Paramiters de senades     20.00 KC     Taille du dentes joints:     Townaliter de follows:       Paramiters de senades     20.00 KC     Taille du dentes joints:     Townaliter de follows:       Paramiters de senades     20.00 KC     Taille du dentes joints:     Townaliter de messages:       Paramiters de senades     Dente de follows:     3.00 KC     Townaliter de message:       Paramiters de senades     Respuicher instruits:     3.00 KC     Townaliter de message:       Paramiters de senade     Respuicher instruits:     3.00 KC     Townaliter de message:       Paramiters de senade                                                                                                    | VALEUR                                                           | STATISTIQUES                                                                                                   |                                                                                                    | STATISTIQUES                                                                                                    |                       | er les forums                                                                                      |
| Biolds     Non-brank     20     Mayona journalister da subst:       Biolds     Non-brank     1     Mayona journalister da subst:       Biolds     Non-brank     1     Mayona journalister da subst:       Biolds     Data doverture da folsers joints:     0     Mayona journalister da folsers joints:       Data doverture da folsers joints:     0     Mayona journalister da folsers joints:       Data doverture da folsers joints:     0     Mayona journalister da folsers joints:       Data doverture da folsers joints:     0     Mayona journalister da folsers joints:       Data doverture da folsers     1     Mayona journalister da folsers joints:       Data doverture da folsers     1     Mayona journalister da folsers joints:       Data doverture da folsers     Nachter da folsers joints:     Data doverture da folsers       Manahete da instances     Respectiventer da folsers     Mayona folsers       Maranhete da ennaliss     Rainitaliser la tata d'overture da forma     Edecate mainteant       Maranhete da ennalis     Rainitaliser la tata d'overture da forma     Edecate mainteant       Maranhete da ennalis     Rainitaliser la tata d'overture da forma     Edecate mainteant       Maranhete da ennalis     Rainitaliser la tata d'overture da forma     Edecate mainteant       Maranhete da ennalis     Rainitaliser la supst a conden conden inte nonpet. La massage     Edecat                                                                                                    | 6.24                                                             | Moyenne journalière de messages:                                                                               | 20                                                                                                    | Nombre de messages:                                                                                                    |                       | rnal de modération                                                                                 |
| Afformation PPP     Nomber de Gluissateurs:     1     Meyorne jouralistica d'admetateurs:       Mercananzo de Gluissateurs:     0     Meyorne jouralistica d'admetateurs:       Mercananzo de Gluissateurs:     0     Meyorne jouralistica d'admetateurs:       Mercananzo de Gluissateurs:     0     Meyorne jouralistica d'admetateurs:       Mercananzo de Gluissateurs:     0     Meyorne jouralistica d'admetateurs:       Mercananzo de Gluissateurs:     0     Meyorne de Gluissateurs:       Mercananzo de Gluissateurs:     1     Meyorne de Gluissateurs:       Mercananzo de Gluissateurs:     0     Meyorne de Gluissateurs:       Mercananzo de Gluissateurs:     2027 25 20     Taile de la base de donnels::       Mercananzo de Gluissateurs:     Meyorne de Gluissateurs:     Mercananzo:       Mercananzo de Gluissateurs:     Mercananzo:     Mercananzo:       Mercananzo:     Resputcherisco de Gluissateurs:     Caduet manteurs:       Mercananzo:     Beadadar in encord des utilisateurs:     Caduet manteurs:       Mercananzo:     Beadadar in encord des utilisateurs:     Caduet manteurs:       Mercananzo:     Beadadar in encord des utilisateurs:     Cadedar manteurs:       Mercananzo:     Beadadar in encord des utilisateurs:     Cadedar manteurs:       Mercananzo:     Beadadar in encord des utilisateurs:     Cadedar manteurs:       Mercananzo:                                                                                                    | 6.24                                                             | Moyenne journalière de sujets:                                                                                 | 20                                                                                                    | Nombre de sujets:                                                                                                    |                       | iots                                                                                               |
| arrankres de scalar     0     Mayones de labars jonts:       arrankres de scalar jonts     0     Mayones jonts:       arrankres de scalar jonts     Date d'aventure du forum:     232,73 Ko       arrankres de scalar jonts     Date d'aventure du forum:     232,73 Ko       arrankres de scalar jonts     Date d'aventure du forum:     232,73 Ko       arrankres de scalar jonts     Date d'aventure du forum:     232,73 Ko       arrankres de scalar jonts     Date d'aventure du forum:     232,73 Ko       arrankres de scalar jonts     Date d'aventure du forum:     232,73 Ko       arrankres de scalar jonts     Date d'aventure du forum:     232,73 Ko       arrankres de scalar jonts     Date d'aventure du forum:     232,73 Ko       arrankres de scalar jonts     Date d'aventure du forum:     232,73 Ko       arrankres de scalar jonts     Date d'aventure du forum:     232,73 Ko       arrankres de scalar jonts     Resynchroniter les al date d'aventure du forum     Edecater maniteauxit       standardes de scalar d'aventure du forum     Edecater maniteauxit     Edecater maniteauxit       standardes de scalar d'aventure du forum     Edecater maniteauxit     Edecater maniteauxit       standardes de scalar d'aventure du forum     Edecater maniteauxit     Edecater maniteauxit       standardes de scalar jonts     Comprescalar do longe scalar do longe scalar do longe scalar do longe sc                                                                                                    | 0.31                                                             | Movenne journalière d'inscriptions:                                                                            | 1                                                                                                    | Nombre d'utilisateurs:                                                                                                    |                       | ormations PHP                                                                                      |
| Interdiser la relation     Data Characteriza de formai     Ven 7 Dác 2007 11.3.3     Taille de interpreta       official porto     Origination di formai     Ven 7 Dác 2007 11.3.3     Taille de interpreta       official porto     Data Characteriza de données:     23 27 87 50     Taille de interpreta       official porto     Data Characteriza de données:     23 27 87 50     Taille de interpreta       seagerer privide     Serveur de base de données:     3.0.8.CB     Nombre de fichers porto:       seagerer privide     Serveur de base de données:     3.0.8.CB     Nombre de fichers porto:       seametres de singuture     Serveur de base de données:     3.0.8.CB     Nombre de fichers porto:       seametres de singuture     Serveur de base de données:     3.0.8.CB     Nombre de fichers porto:       seametres de singuture     Serveur de base de données:     3.0.8.CB     Nombre de fichers porto:       seametres de singuture     Serveur de base de données:     3.0.8.CB     Nombre de fichers porto:       seametres de singuture     Serveur de singuture     Serveur de singuture     Serveur de singuture       seametres de singuture     Serveur de singuture     Serveur de singuture     Serveur de singuture       seametres de singuture     Serveur de singuture     Serveur de singuture     Serveur de singuture       seametres de singuture     Serveur de singuture     Se                                                                                                    | 0.00                                                             | Novenne journalière de fichiers joints:                                                                        | 0                                                                                                    | Nombre de fichiers joints:                                                                                                    |                       |                                                                                                    |
| configuration du forum<br>anombres de soutants<br>acombres de soutants<br>acombres de                                                                                           | 0.00 Octets                                                      | Taille du répertoire de stockage des avatars:                                                                  | Ven 7 Déc 2007 11:33                                                                                        | Date d'ouverture du forum:                                                                                                    | vinte                 | IGURATION GENERALE                                                                                 |
| storius di runni<br>anamètres de relación<br>anamètres de relación<br>anamètres de relación<br>anamètres de relación     Serveur de lass de dondes:<br>lass de dondes:<br>lass de dond                      | 0.00 Octets                                                      | Taille des fichiers joints:                                                                                    | 329.79 Ko                                                                                                   | Taille de la base de données:                                                                                                    | 20160                 | figuration du forum                                                                                |
| Versite de avaar     Versite de forum     3.6.22     Nombre de folders jourd outer       Versite de forum     3.6.22     Nombre de folders jourd outer       Versite de forum     3.6.22     Nombre de folders jourd outer       Versite de forum     3.6.22     Nombre de folders jourd outer       Versite de forum     Exercite de forum     Exercite de forum       Versite de forum     Exercite de forum     Exercite de forum       Versite de forum     Exercite de forum     Exercite de forum       Versite de forum     Exercite de forum     Exercite de forum       Versite de forum     Exercite de forum     Exercite de forum       Versite de forum     Exercite de forum     Exercite de forum       Versite de forum     Exercite de forum     Exercite de forum       Versite de forum     Exercite de forum     Exercite de forum       Versite de forum     Exercite de forum     Exercite de forum       Versite de forum     Exercite de forum     Exercite de forum       Versite de forum     Exercite de forum     Exercite de forum       Versite de forum     Exercite de forum     Exercite de forum       Versite de forum     Exercite de forum     Exercite de forum       Versite de forum     Exercite de forum     Exercite de forum       Versite de forum     Exercite de forum     Exercite                                                                                                    | off                                                              | Componentian GZio:                                                                                             | MySOL 5.0.44-log                                                                                            | Servieur de base de données:                                                                                                    |                       | ions du forum                                                                                      |
| eseguere privie 2.0.00.2 monthe de notener pont oppieurs<br>eseguere privie 2.0.00.2 monthe de notener pont oppieurs<br>eserviters de render pont oppieurs<br>eserviters de notener<br>eserviters de notener<br>eserviter<br>eserviters de notener<br>eserviters de notener<br>eservit                                                                                                    | on                                                               | Compression Gzip:                                                                                              | HysQL 5.0.44-10g                                                                                            | Serveur de base de donnees:                                                                                                    |                       | amètres des avatars                                                                                |
| Insendere de messages<br>rennetes de sourcitons<br>rennetes de sourcitons<br>rennetes de sourcitons<br>rennetes de sourcitons<br>rennetes de conformation visuelle<br>Bestinatialiser la date d'ouverture de forman<br>rennetes de conformation visuelle<br>Bestinatialiser la date d'ouverture de forman<br>rennetes de conformation visuelle<br>Bestinatialiser la date d'ouverture de forman<br>rennetes de conformation visuelle<br>Bestinatialiser la date d'ouverture de forman<br>rennetes de conformation visuelle<br>Bestinatialiser la source<br>rennetes de conformation visuelle<br>Bestinatialiser la date d'ouverture de forman<br>rennetes de conformation visuelle<br>Bestinatialiser la source<br>rennetes de conformation visuelle<br>Bestinatialiser la source<br>rennetes de conformation<br>source de conformation<br>rennetes de conformation<br>rennetes de conformation<br>source de conformation<br>rennetes de conformation<br>source de conformation<br>rennetes de conformation<br>source de conformation<br>rennetes de conformation<br>source de conformation<br>rennetes de conformation<br>source de conformation<br>source de conformation<br>rennetes de conformation<br>source de conformation<br>rennetes de conformation<br>source de conformation<br>rennetes de conformation<br>source de conformation<br>source de conformation<br>rennetes de conformation<br>source de conformation<br>source de conformat                                                                                                    | 0                                                                | Nombre de richiers joints orpnelins:                                                                           | 3.0.8C8                                                                                                    | version du forum:                                                                                                    |                       | sagerie privée                                                                                     |
| Anamiters de inspiration<br>anamiters de inspiration<br>anamiters de inspiration<br>anamiters de inspiration     Exitatisiters le record des utilisateurs connectés     Exitatisiteurs le<br>inspiration       Bissinger Stratistics     Exitatisiteurs le<br>inspiration     Exitatisiteurs le<br>inspiration     Exitatisiteurs le<br>inspiration       Bissinger Stratistics     Exitatisiteurs le<br>inspiration     Exitatisiteurs le<br>inspiration     Exitatisiteurs le<br>inspiration       Bissinger Stratistics     Exitatisiteurs le<br>inspiration     Exitatisiteurs le<br>inspiration     Exitatisiteurs le<br>inspiration       Bissinger Stratistics     Exitatisiteurs le<br>inspiration     Exitatisiteurs le<br>inspiration     Exitatisiteurs le<br>inspiration       Bissinger Stratistics     Exitatistics le<br>inspiration     Exitatistics le<br>inspiration     Exitatistics le<br>inspiration       Bissinger Stratistics     Exitatistics le inspiration     Exitatistics le<br>inspiration     Exitatistics le<br>inspiration       Bissinger Stratistics     Exitatistics le inspiration     Exitatistics le inspiration     Exitatistics le<br>inspiration       Bissinger Stratistics     Exitatistics le inspiration     Exitatistics le inspiration     Exitatistics le<br>inspiration       Bissinger Stratistics     Exitatistics le inspiration     Exitatistics le inspiration     Exitatistics le inspiration       Bissinger Stratistics     Exitatistics le inspiration     Exitatistics le inspiration     Exitatistics le inspiration       Bissinger Stratistics     Exita                                                                                                    |                                                                  |                                                                                                    | is statistiques                                                                                             | Resynchroniser ou réinitialiser l                                                                                                    | s                     | amètres des messages                                                                               |
| Exeminates de conformation visualité         Exeminates de conformation visualité         Executor autonome           exeminates de conformation visualité         Révisitables la date d'avverture de dorman         Exécutor mainte-ant           exeminates de conformation visualité         Révisitables la date d'avverture de dorman         Exécutor mainte-ant           exeminates de conformation visualité         Révisitables la date d'avverture de messages, aujets, aujets autones autor es fonde en compte. La messages         Exécutor mainte-ant           encontraction de serveur         Respuichances la serveur de messages d'autores and de la messages         Exécutor mainte-ant           encontraction de serveur         Respuichances la serveur         Exécutor mainte-ant           encontraction de serveur         Respuichances la serveur         Exécutor mainte-ant           encontraction de durant la se ou deminer mess.         Exécutor mainte-ant           executor de la serveur         La date la messages         Exécutor mainte-ant           executor de la serveur         La date la messages         Exécutor mainte-ant           executor de la serveur         La date la messages         Exécutor mainte-ant           executor de la serveur         La date la messages         Exécutor mainte-ant           executor de la date de la folhes du cache, cela induit tous les folhers ou requities         Exécutor mainte-ant           executor de la m                                                                                                    |                                                                  | Evérutor mainteoant                                                                                            | ateurs connectés                                                                                            | Réinitializer le record des utili                                                                                                    |                       | amètres de signature                                                                               |
| Analyzes de confermation visualis<br>wandurenton<br>wandurenton<br>instructurenton<br>instructurenton<br>ins |                                                                  |                                                                                                    | dicting connected                                                                                           | Remition server record des dam                                                                                                    | ns                    | amètres des inscription                                                                            |
| NUMERATION         Resynchroniser les statistiques<br>Breinflacten         Déducer maintenant           Breinflacten<br>manifers de renals<br>namétres de renals<br>construites de renals<br>namétres de charge<br>renalites de la des peus<br>renalites de la des peus<br>renalites de<br>renalites de<br>renalites de<br>renalites de<br>renalites                                                                                                    |                                                                  | Exécuter maintenant                                                                                            | e du forum                                                                                                  | Réinitialiser la date d'ouvertur                                                                                                    | on visuelle           | amètres de confirmatio                                                                             |
| tendination conclusion conclusio                                                                                                    |                                                                  |                                                                                                    |                                                                                                    |                                                                                                    |                       | UNICATION                                                                                          |
| aranders da e emails<br>aranders da e emails<br>aranders da e emails<br>aranders da emails<br>aranders da enails<br>aranders da execution<br>aranders da coole<br>aranders da coole                                                                                                    |                                                                  | Exécuter maintenant                                                                                            | i                                                                                                    | Resynchroniser les statistique                                                                                                    |                       | ntification                                                                                        |
| Besynchreniser & comptours de message d'utilisateur<br>souls les massages autoits saroit par so monte, Les messages<br>déclés no sources autoits saroit par sources no compte.         Exécuter manteaant           Marantes de barge<br>vanantes de charge<br>vanantes de charge         Marante de sources<br>vanantes de charge         Marante de sources<br>vanantes de charge         Exécuter manteaant           Vide tou cale         Vide to cale         Marante de source         Exécuter manteaant           Vide tou les rivués e sources         Vide tou les fichiers ou requitée         Éxécuter manteaant                                                                                                    |                                                                  |                                                                                                    | ages, sujets, utilisateurs et richiers                                                                      | joints.                                                                                                    |                       | amètres des e-mails                                                                                |
| InfoRMATION DO STRATURE     InfoRmation DO STRATURE     InfoRmation DO STRATURE     InfoRmation     InfoRmation     InfoR                                                                                                    |                                                                  | Exécuter maintenant                                                                                            | de message d'utilisateur<br>t pris en compte. Les messages                                                  | Resynchroniser les compteurs<br>Seuls les messages existants seron<br>délestés pe seront pas pris en com                                                                                                    |                       | amètres Jabber                                                                                     |
| eranites de coole<br>decritante de coole<br>construise de acestion<br>aramites de centre<br>aramites de centre<br>Vide too jes folieres du codin, cela induit tous les fichiers ou requétes<br>des famplass ma en activit<br>d'aramites de nature<br>vide too jes folieres du codin, cela induit tous les fichiers ou requétes<br>des famplass ma en activit.                                                                                                    |                                                                  |                                                                                                    | 4-                                                                                                    | Record and the state of the second                                                                                                    |                       | IGURATION DU SERVEUR                                                                               |
| une activité durant les six demierre mois.<br>manteres de sécurité<br>varianteres de charge<br>Vide tous les fichiers du cache, cela incluit tous les fichiers ou requêtes<br>étés templates moi an cache.                                                                                                    |                                                                  | Executer maintenant                                                                                            | correctement les sujets ayant eus                                                                           | Décochez tous les sujets et cochez                                                                                                    |                       | amètres de cookie                                                                                  |
| entretise os sexultars<br>Wider le cache<br>vide tous les fichiers du cache, cela incluit tous les fichiers ou requêtes<br>des templates mis en cache.<br>Exécutor maintenant<br>tous les fichiers ou requêtes<br>des templates mis en cache.                                                                                                    |                                                                  |                                                                                                    | mois.                                                                                                    | une activité durant les six derniers                                                                                                    |                       | ametres du serveur                                                                                 |
| remêtres de recherche                                                                                                    |                                                                  | Exécuter maintenant                                                                                            | inclut tous las fichiars ou requittee                                                                       | Vider le cache                                                                                                    |                       | amètres de charge                                                                                  |
|                                                                                                    |                                                                  |                                                                                                    | inclue cousiles incluers ou requetes                                                                        | des templates mis en cache.                                                                                                    |                       | amètres de recherche                                                                               |
|                                                                                                    |                                                                  |                                                                                                    |                                                                                                    |                                                                                                    |                       |                                                                                                    |
|                                                                                                    | O laterat                                                        |                                                                                                    |                                                                                                    | 0E-0000000144107                                                                                                    | der Fredericken Out   | 1                                                                                                  |
| witesaatesuspersonnes.tr/sdrivines.ptp?sto-edatasccscstillieFUV/streateoutubuseHgssmode=mod                                                                                                    | trixemet + 100                                                   | linterr                                                                                                    | emoa                                                                                                    | Isoacccscatt14410/aarda6b0054068i+logs8mod                                                                                                    | anvindex.php?sid=dd   | resardesauxpersonnes.h/ac                                                                          |

Pour la suite :

- commencer en :
  - créant une catégorie nouvelle et un Forum nouveau dans cette catégorie
  - supprimant la catégorie et le Forum existant
- voir plus loin Administration

# Utilisation

# Vue générale

L'organisation générale est :

- l'espace de discussion<sup>6</sup> comporte plusieurs *Catégories*
- chaque Catégorie comporte plusieurs *Forums*
- chaque Forum renferme plusieurs messages

Erreur! Liaison incorrecte.

# Accéder à un Forum<sup>7</sup>

La mire d'accès :

| Hardricourt :: Index - Microsoft Internet Explorer                                                                                                    |                                                                                                    |                   |                           | _ 0                                                                       |
|----------------------------------------------------------------------------------------------------|----------------------------------------------------------------------------------------------------|-------------------|---------------------------|---------------------------------------------------------------------------|
| Fichier Edition Alfichage Favoris Outlis ?                                                                                                    |                                                                                                    |                   |                           | 4                                                                         |
| 🌍 Précédente 🔹 💿 - 💌 📓 🏠 🔎 Rechercher 🤺 Favor                                                                                                    | * 😔 🏂 🔜 🤯 🥸                                                                                                    |                   |                           |                                                                           |
| dresse 🧃 http://hardri.free.fr/Tamille/Torum/phpBB2/index.php?sid=c0d42680b40                                                                                                | 3c7/38/89c431b/4c22/92                                                                                                    |                   |                           | 💽 🔁 ОК 🗍 Ці                                                               |
| Google 🖸 🔹 Envoyer 🖟 🐼 👻 🛣 Mes favo                                                                                                    | oris 🔻 👰 O bloquée(s) 🏾 🍄 Orthographe 💌 🍙 Envoyer à 🕶 🏾 🖉                                                                                                    |                   |                           | Paramètre:                                                                |
| anon Easy-WebPrint • Comprimer Compression rapide                                                                                                    | 🔯 Aperçu 🛛 😴 Options 🍺 Recto verso 📑 Afficher la liste d'impressions                                                                                                    |                   |                           |                                                                           |
| phoble                                                                                                    | Hardricourt<br>tox ce ou concerne Hardricourt<br>Erro Cachetor É liste des Menders Concerne informa-<br>Profil 19 Vou n'ave pas de recoreaux messages 19 Décomension (franc | ırs<br>oisadmin ] |                           |                                                                           |
| Demière visite le 18 Sep 2006 09:19 am<br>La date/heure actuelle est 18 Sep 2006 09:23 am<br>Hardricourt Index du Forum                                                      | v                                                                                                    | oir les nouveaux  | messages de<br>Voir les r | puis votre dernière visite<br>Voir ses messages<br>nessages sans réponses |
|                                                                                                    | Forum                                                                                                    | Sujets            | Messages                  | Derniers Messages                                                         |
| Catégorie de tests - Test category 1                                                                                                    |                                                                                                    |                   |                           |                                                                           |
| La maison     tout ce qui concerne la maison                                                                                                    |                                                                                                    | 0                 | 0                         | Pas de Messages                                                           |
| la vente     tout ce qui concerne la vente de la maison                                                                                                    |                                                                                                    | 0                 | 0                         | Pas de Messages                                                           |
| Narquer tous les forums comme lus                                                                                                    |                                                                                                    |                   | Toutes les he             | ures sont au format GMT                                                   |
| Qui est en ligne ?                                                                                                    |                                                                                                    |                   |                           |                                                                           |
| Nos membres ont posté un total de 9 message<br>Nous avons 2 membres enregistrés<br>L'utilisateur enregistré le plus récent est françois                                      |                                                                                                    |                   |                           |                                                                           |
| Il y a en tout 1 utilisateur en ligne :: 1 Enregistré, 0 Invisib<br>Le record du nombre d'utilisateurs en ligne est de 1 le 18 S<br>Utilisateurs enregistrés : francoisadmin | ole et 0 Invité [ <mark>Administrateur ]</mark> [ Modérateur ]<br>Sep 2006 09:17 am                                                                                         |                   |                           |                                                                           |
| ces données sont basées sur les utilisateurs actifs des cinq demières                                                                                                    | s minutes<br>Nouveaux messages () Pas de nouveaux messages () Forum Verrouillé<br>Altre au Parosau d'echministration                                                        |                   |                           |                                                                           |
|                                                                                                    | Powarad by php88 @ 2001, 2005 php88 Group                                                                                                    |                   |                           |                                                                           |
|                                                                                                    | Traduction par   php88-fix.com                                                                                                    |                   |                           |                                                                           |
|                                                                                                    |                                                                                                    |                   |                           |                                                                           |
|                                                                                                    |                                                                                                    |                   |                           |                                                                           |
|                                                                                                    |                                                                                                    |                   |                           |                                                                           |
|                                                                                                    |                                                                                                    |                   |                           |                                                                           |
|                                                                                                    |                                                                                                    |                   |                           |                                                                           |
|                                                                                                    |                                                                                                    |                   |                           |                                                                           |
|                                                                                                    |                                                                                                    |                   |                           |                                                                           |
| reminé                                                                                                    |                                                                                                    |                   |                           | Dinternet                                                                 |

• clic sur le lien du Forum à consulter

 $<sup>^{6}</sup>$  = Bulletin Board (BB)

<sup>&</sup>lt;sup>7</sup> pour un utilisateur enregistré (voir plus loin)

| 🗿 Forum de test FC :: Voir le Forum -                                                                                                  | Forum de tests 1 - Test Forum 1 - Microsoft In                                                                                                    | nternet Explorer     |                                                                                  |                                                          |                                                                                                    | _                                                           | 8 ×      |  |
|----------------------------------------------------------------------------------------------------|----------------------------------------------------------------------------------------------------|----------------------|----------------------------------------------------------------------------------|----------------------------------------------------------|----------------------------------------------------------------------------------------------------|-------------------------------------------------------------|----------|--|
| Eichier Edition Affichage Fayoris                                                                                                    | Qutils <u>2</u>                                                                                                    |                      |                                                                                  |                                                          |                                                                                                    |                                                             | <b>1</b> |  |
| $\Leftarrow Précédente ~ \twoheadrightarrow ~ \textcircled{2} ~ \textcircled{2} ~ \textcircled{3}$                                     | 🔞 Rechercher 📓 Favoris 🎯 Média 🍏 हि                                                                                                    | 5- <b>3</b>          |                                                                                  |                                                          |                                                                                                    |                                                             |          |  |
| Adresse 🙆 http://fcproto.free.fr/71%2                                                                                                  | DForum/714%20PhPBB/phpBB2/viewforum.php?f=18e                                                                                                    | sid=2365249cd078e8b3 | f51708d8d8f12b2f                                                                 |                                                          | -                                                                                                    | €ОК                                                         | Liens    |  |
|                                                                                                    |                                                                                                    |                      |                                                                                  |                                                          |                                                                                                    |                                                             |          |  |
| Forum de test FC<br>Ce Forum est destiné à des tests                                                                                   |                                                                                                    |                      |                                                                                  |                                                          |                                                                                                    |                                                             |          |  |
| Forum de tests 1                                                                                                    | Creating Communities  Creating Communities |                      |                                                                                  |                                                          |                                                                                                    |                                                             |          |  |
| Modérateurs: Aucun                                                                                                    |                                                                                                    |                      |                                                                                  |                                                          |                                                                                                    |                                                             |          |  |
| Utilisateurs parcourant actueller                                                                                                    | nent ce forum : Aucun                                                                                                    |                      |                                                                                  |                                                          |                                                                                                    |                                                             |          |  |
| Forum de te                                                                                                    | st FC Index du Forum -> Forum de tests                                                                                                    | 1 - Test Forum 1     | i.                                                                               | Marqu                                                    | ez tous les sujets con                                                                                               | nme lus                                                     |          |  |
|                                                                                                    | Sujets                                                                                                    | Réponses             | Auteur                                                                           | Yus                                                      | Derniers Messa                                                                                                    | iges                                                        |          |  |
| (a) test 4                                                                                                    |                                                                                                    | 0                    | Invité                                                                           | 2                                                        | Lun Avr 24, 2006 8:<br>Invité 🕶 🗅                                                                                    | 38 pm                                                       |          |  |
| Bienvenue sur phpBB 2                                                                                                    | - Welcome to phpBB 2                                                                                                    | 1                    | francois                                                                         | 2                                                        | Lun Avr 24, 2006 8:<br>Invité 🕫                                                                                      | 37 pm                                                       |          |  |
|                                                                                                    | Montrer les sujets depuis: T                                                                                                    | ous les Sujets 💌 🔒   | Aller                                                                            |                                                          |                                                                                                    |                                                             |          |  |
| Page 1 sur 1                                                                                                    | st FC Index du Forum -> Forum de tests                                                                                                    | 1 - Test Forum 1     | Toutes les h                                                                     | eures so                                                 | ont au format GMT + :                                                                                                | 1 Heure                                                     |          |  |
|                                                                                                    |                                                                                                    | Sauter               | vers: Sélectionn                                                                 | ier un fo                                                | rum 💌                                                                                                    | Aller                                                       | ]        |  |
| <ul> <li>Nouveaux messages</li> <li>Nouveaux messages</li> <li>Populaire ]</li> <li>Nouveaux messages</li> <li>Yerrouillé ]</li> </ul> | <ul> <li>Pas de nouveaux messages</li> <li>Pas de nouveaux messages</li> <li>[ Populaire ]</li> <li>Pas de nouveaux messages</li> <li>[ Verrouillé ]</li> </ul>                                                                                                    | 👔 Annonce 🔀 Post-it  | Vous pouvez post<br>Vous pouv<br>Vous ne pou<br>Vous ne pouvez<br>Vous ne pouvez | ter de no<br>ez répor<br>ivez pas<br>pas sup<br>ez pas v | ouveaux sujets dans «<br>dre aux sujets dans «<br>éditer vos messages<br>primer vos messages<br>oter dans les sondag | e forum<br>dans ce<br>forum<br>dans ce<br>forum<br>es de ce |          |  |
| vous ne pouvez pas voter anns les sonaages de cé<br>forum<br>Traducton par lingte86 group<br>Traducton par lingte86-fr.com             |                                                                                                    |                      |                                                                                  |                                                          |                                                                                                    |                                                             |          |  |
|                                                                                                    |                                                                                                    |                      |                                                                                  |                                                          |                                                                                                    |                                                             |          |  |
| E) Terminé                                                                                                    |                                                                                                    |                      |                                                                                  |                                                          | 💙 Internet                                                                                                    |                                                             |          |  |

Ce panneau présente la liste des sujets du Forum.

#### Lire un message

• clic sur le sujet à consulter

| Forum    | de test FC :: V <u>oir le</u> | sujet - test 4 - Microsoft Internet Explorer                                                                                                    | _                                                                                                    | ₽×    |
|----------|-------------------------------|----------------------------------------------------------------------------------------------------|----------------------------------------------------------------------------------------------------|-------|
| Eichier  | dition <u>A</u> ffichage      | Fayoris Qutils ?                                                                                                    |                                                                                                    |       |
| 🗢 Précéd | ente 🔹 🔿 🗸 🙆                  | 👔 🚰 🔞 Rechercher 📓 Favoris 🛞 Média 🎯 🖏 🖌 🎒                                                                                                    |                                                                                                    |       |
| Adresse  | http://fcproto.free           | .fr/71%20Forum/714%20PhPBB/phpBB2/viewtopic.php?t=2                                                                                                    | • 🖓ок                                                                                                    | Liens |
| _        |                               |                                                                                                    |                                                                                                    |       |
| Pcres    |                               | Forum de test FC<br>Ce Forum est destiné à des tests<br>P FAQ @Rechercher @Liste des Membres @Groupes d'utilisateurs @S'enregistrer<br>@Profil @Se connecter pour vérifier ses messages privés @Connexion                                                  |                                                                                                    |       |
| tes      | t 4<br>ouveau) (arép          | ondre) Forum de test FC Index du Forum -> Forum de tests 1 - Test Forum 1                                                                                                    |                                                                                                    |       |
|          |                               | Voir le sujet précédent :: Voir le sujet                                                                                                    | suivant                                                                                                    |       |
|          | Auteur                        | Nessage                                                                                                    |                                                                                                    |       |
| Invit    | é                             | D Posté le: Lun Avr 24, 2006 8:38 pm Sujet du message: test 4                                                                                                    | ( citer                                                                                                    |       |
|          |                               | message d etest 4                                                                                                    |                                                                                                    |       |
| Reve     | nir en haut de                |                                                                                                    |                                                                                                    |       |
|          |                               | Montrer les messages depuis: Tous les messages 🔹 Le plus ancien en premier 🔹 Aller                                                                                                    |                                                                                                    |       |
| (A) n    | ouveau) 🖉 rép                 | ondre) Forum de test FC Index du Forum -> Forum de tests 1 - Toutes les heures sont au format GMT<br>Test Forum 1                                                                                                    | 「+1 Heure                                                                                                    | ·     |
| Page     | 1 sur 1                       |                                                                                                    | _                                                                                                    |       |
|          |                               | Sauter vers: Forum de tests 1 - Test Forum 1                                                                                                    | <ul> <li>Aller</li> </ul>                                                                                      |       |
|          |                               | Vous <b>pouvez</b> poster de nouveaux sujets da<br>Vous <b>pouvez</b> répondre aux sujets da<br>Vous <b>nouvez</b> raé diter vos messages da<br>Vous <b>ne pouvez</b> pas supprimer vos messages da<br>Vous <b>ne pouvez</b> pas voter dans les sondages c | ns ce forum<br>ns ce forum<br>ns ce forum<br>ns ce forum<br>de ce forum                                        |       |
|          |                               | Powered by phpBB © 2001, 2005 phpBB Group                                                                                                    |                                                                                                    |       |
| Terminé  |                               | There                                                                                                    | de la constanción de la constanción de la constanción de la constanción de la constanción de la constanción de |       |

#### Ajouter un message au sujet

Au besoin :

•

- *Répondre*, avec le bouton *Répondre*
- Poster un message sur un sujet nouveau dans ce Forum, avec le bouton Nouveau

#### Répondre ou Nouveau

| 🗿 votredomaine.com - yourdomain.com                                                                                                    | :: Poster une réponse - Microsoft Internet Explorer                                                                                                    | _                       | 8 ×   |
|----------------------------------------------------------------------------------------------------|----------------------------------------------------------------------------------------------------|-------------------------|-------|
| Fichier Edition Affichage Favoris Out                                                                                                    | ils 7                                                                                                    |                         | 1     |
|                                                                                                    | Rechercher 🗟 Favoris 🞯 Média 🧭 🛃 - 🍙                                                                                                    |                         |       |
| Adresse 👜 http://fcproto.free.fr/71%20Foru                                                                                                    | m/714%20PhPBB/phpBB2/posting.php?mode=reply8t=1                                                                                                    | • 🖓 ОК                  | Liens |
|                                                                                                    | votredomaine.com         yourdomain.com           Description de votre forum - A little text to describe your forum           PFAQ         Rechercher           Brofil         Iste des Membres           Brofil         Iste des Membres           Brofil         Iste connector pour vérifier ses messages privés           Brofil         Iste text 1 - Test Enzum 1 |                         |       |
|                                                                                                    | Poster une réponse                                                                                                    |                         |       |
| Nom d'utilisateur                                                                                                    | francoisch                                                                                                    |                         |       |
| Sujet                                                                                                    | test 3                                                                                                    |                         |       |
| Corps du message<br>smileys<br>P 4 2 2 4<br>C 4 4 2 2<br>C 4 4 2 2 2<br>C 4 4 2 2 2<br>C 4 4 2 2 2 2<br>C 4 4 2 2 2 2 2 2 2 2 2 2 2 2 2 2 2 2 2 | B 7 U Quote Code List List= Img UEL Couleur: Défaut s Taille: Normal s Ferner les Balises Attoc : Une mise en forme paut être appliquée au texte sélectionné. message de test 3                                                                                                    |                         |       |
| Options<br>Le HTML est <u>Désactivé</u><br>Le <u>BBCode est Activé</u><br>Les Smilleys sont <u>Activés</u>                                                                                                    | Désactiver le BBCode dans ce message     Désactiver les Smileys dans ce message     Prévisualisation     Envoyer                                                                                                    |                         |       |
| E Terminé                                                                                                    |                                                                                                    | ernet                   |       |
| Démarrer                                                                                                    | ال من المراجع المراجع (مراجع المراجع المراجع المراجع المراجع المراجع المراجع المراجع المراجع المراجع المراجع ال<br>المراجع المراجع المراجع المراجع المراجع المراجع المراجع المراجع المراجع المراجع المراجع المراجع المراجع المراجع                                                                                                    | R 🙆 K 🤱 :<br>II 226 🚺 🚿 | 21:35 |

Saisir :

- Nom d'utilisateur (facultatif)
- le sujet du message
- le texte du message

#### Remarques :

- Pour répondre ou créer un sujet, il est possible d'être :
  - Non identifié : l'auteur apparaît comme *Invité*
  - Connecté : l'auteur apparaît sous son pseudonyme

#### Souscrire à un sujet

La souscription<sup>8</sup> à un sujet permet d'être averti à chaque fois qu'un message nouveau est placé sur ce sujet.

Pour ça, :

- Sur la page concernée, en bas à gauche
- Clic le lien Surveiller les réponses à ce sujet

<sup>&</sup>lt;sup>8</sup> un des mécanismes essentiels des Forum

| 🚳 Hardricourt — Voir la suie              | t - Quelques propos d                                                                                                    | le maman - Microsoft Inte                                                                                                    | unet Explorer                                                                                                    |                                                                     |                                                         |                                                                                        |                                                                                                    |                  |
|-------------------------------------------|----------------------------------------------------------------------------------------------------|----------------------------------------------------------------------------------------------------|----------------------------------------------------------------------------------------------------|---------------------------------------------------------------------|---------------------------------------------------------|----------------------------------------------------------------------------------------|----------------------------------------------------------------------------------------------------|------------------|
| Fichier Edition Affichage                 | Favoris Outils ?                                                                                                    | re manan - pricrosort mit                                                                                                    | and Explorer                                                                                                    |                                                                     |                                                         |                                                                                        |                                                                                                    |                  |
| ↓ → →<br>Précédente Suivante              | Arrêter Actualiser                                                                                                    | Démarrage Rechercher                                                                                                    | Favoris Média                                                                                                    | Historique                                                          | • 🎒                                                     | EV -<br>Édition                                                                        |                                                                                                    |                  |
| Links A <u>d</u> re                       | isse 🔕 http://hardri.free                                                                                                    | .fr/forum/viewtopic.php?t=5                                                                                                    |                                                                                                    |                                                                     |                                                         |                                                                                        |                                                                                                    | ∂°ОК.            |
| Auteur                                    |                                                                                                    |                                                                                                    |                                                                                                    | Message                                                             |                                                         |                                                                                        |                                                                                                    |                  |
| francoisch<br>Invité                      | D Posté les 23 Jui<br>D'une conversat<br>elle ne souhait<br>plusieurs objet<br>le buffet peint<br>un vase de Da<br>la ferronnerie :<br>des souhaits e<br>Céline: les 2 fá<br>Domi: la petite<br>ce qui n'aura p<br>vendu s'il a de | 2006 01:21 pm Sujet<br>ion aujourd'hui avec m<br>e pas choisir d'objet e<br>s ont de la valeur:<br>dans la SaM<br>um dans sa chambre<br>à la tête de son li, Italii<br>suprinés, en première i<br>uteuils au RdC de la p<br>tuteuils au RdC de la pette<br>as été choisi sera:<br>la valeur, en salle de '<br>ganisation cartative ( | du messagei Quelq<br>iaman:<br>n particulier, ou si<br>an, 18e<br>ntention:<br>etite maison<br>maison<br>vente, le produit s<br>secours catholiqu | ues propos de marm<br>non à la marge<br>era partagé<br>e,) à défaut | an                                                      |                                                                                        | (Cater) (Kedite) (2) (                                                                                                    | 0                |
| Revenir en haut de<br>page                |                                                                                                    | ,                                                                                                    |                                                                                                    |                                                                     |                                                         |                                                                                        |                                                                                                    |                  |
|                                           | Montre                                                                                                    | r les messages depuis:                                                                                                    | Tous les messages                                                                                                    | Le plus ancien                                                      | en premier 🗾 [                                          | Aller                                                                                  |                                                                                                    |                  |
| Page 1 sur 1<br>Surveiller les réponses o | Hardricou                                                                                                    | ırt Index du Forum ->                                                                                                    | Expression de s                                                                                                    | ouhaits                                                             | Sa                                                      | Toutes I<br>auter vers: Exp                                                            | es heures sont au format GM<br>pression de souhaits 💌 Alle                                                                                                    | r r              |
| * * *                                     |                                                                                                    |                                                                                                    |                                                                                                    |                                                                     | Vous <b>pou</b><br>Vou<br>Vou<br>Vous <b>po</b><br>Vous | vez poster de r<br>us pouvez répo<br>s pouvez édite<br>uvez supprime<br>pouvez voter o | nouveaux sujets dans ce foru<br>ndre aux sujets dans ce foru<br>r vos messages dans ce foru<br>r vos messages dans ce foru<br>lans les sondages de ce foru<br>/ous <b>pouvez</b> modérer ce foru | m<br>m<br>m<br>m |
|                                           |                                                                                                    | Power                                                                                                    | Aller au Panneau d'adr<br>red by php88 © 2001, 2<br>Traduction par : php8                                                                         | ninistration<br>005 php88 Group<br>38-fr.com                        |                                                         |                                                                                        |                                                                                                    |                  |
| 🔊 kiter Ukardi koo kilon minin            | utonia php?t=51 ustab-ta                                                                                                    | nint start=0t sid=2062sb2d11s                                                                                                    | 40.44EEb.70103064                                                                                                    |                                                                     |                                                         |                                                                                        | istanat (                                                                                                    |                  |
| Dámarrar                                  | * Organ                                                                                                    | prossar=ossid=30620030111                                                                                                    | http://hardri                                                                                                    | o Zhardi 🛛 🎟 Misroe                                                 |                                                         | duinou P3                                                                              | niener<br>Nie niener                                                                                                    | 15.27            |
|                                           | s organ                                                                                                    | r                                                                                                    | nup.zznaiunt                                                                                                    | Micros                                                              | Han                                                     | ancou                                                                                  | <b></b>                                                                                                    | g 15:27          |

#### Remarques :

- Il faut être connecté (donc identifié)
- La sélection se fait sur la page d'un message du sujet
- Cette sélection s'étend au sujet (au delà du message)

#### Editer ou supprimer un message

Un utilisateur peut éditer / modifier uniquement ses messages<sup>9</sup>.

#### Poster une image

Il est uniquement possible de poster un lien vers une image postée sur un compte d'accès public.

Aucun post d'une image directement dans le forum n'est possible.

<sup>&</sup>lt;sup>9</sup> seul l'administrateur / le modérateur peuvent agir sur les messages

# Autres fonctions utilisateur

Différentes fonctions sont disponibles<sup>10</sup> :

- La fonction S'enregistrer •
- La fonction S'identifier
- Consulter / mettre à jour le profil de l'utilisateur •
- La fonction Se connecter pour consulter ses messages privés •
- Une  $FAQ^{11}$ •
- La fonction Rechercher •
- La fonction Consulter la liste des utilisateurs •
- La fonction Consulter la liste des groupes d'utilisateurs •

La fonction S'enregistrer

Le disclaimer d'abord :

| 🗿 yotredomaine.com - yourdomain.com :: S'enregistrer - Microsoft Internet Explorer                                                                                                    |                                                                                                    | _ 8 ×   |
|----------------------------------------------------------------------------------------------------|----------------------------------------------------------------------------------------------------|---------|
| Fichier Edition Affichage Favoris Outils ?                                                                                                    |                                                                                                    | -       |
| ↔ Précédente • → - ② 🗿 🏠 ③Rechercher 📾 Favoris ③Média ③ 🖏 • 🎒                                                                                                    |                                                                                                    |         |
| Adresse 🗃 http://fcproto.free.fr/71%20Forum/714%20PhP88/php882/profile.php?mode=register8sid=f77b6d5d5f448cbc4bf30cda04082488                                                                                                    | • 🕫                                                                                                    | K Liens |
|                                                                                                    |                                                                                                    | -       |
| votredomaine.com - yourdomain.com           Description de votre forum - A little text to describe your forun           Creating communities           Image: State of the state of the state | n<br>S'enregistrer<br>exion                                                                                                    |         |
| votredomaine.com - yourdomain.com Index du Forum                                                                                                    |                                                                                                    | _       |
| votredomaine.com - yourdomain.com - Enregistrement - Règlement                                                                                                    |                                                                                                    |         |
| Les administrateurs et modérateurs de ce forum s'efforceront de supprimer ou éditer tous les messages à caractère<br>aussi rapidement que possible. Toutefisis, il leur est mossible de passer en revue tous les messages. Vous admette<br>ou modérateurs, ou vebmestres (excepté les messages postés par eux-même) et par conséquent ne peuvent pas é<br>responsables.<br>Vous sonerhet à ne pas poter de messages injerieux obseins, vulgaires, diffemationes, remeaters, souela ou le<br>votre fournisseur d'accès al memet en ser al morten. Les des de les messages est en servent<br>votre fournisseur d'accès al miner en sera informable et d'accès qui d'accès de les modérateurs de les messages<br>d'accès de les constants de les apolitables i a fuire part to our conclue a ârre banni minidatement de facen apeur<br>votre fournisseur d'accès al miner en sera informable. Les des les de chaque message est enregistre en d'adre à<br>d'accès de sou d'accès al les constants est informations que vous donneres charàrès seront stockées dans une base de la<br>Capendent, est informations es perior d'audiges à aucune terres personne ou sociét sens votre accès de la les message de la message de la respirée dans une base de<br>l'accès de ces données.<br>Ce forum utilise les cockies pour stocker des informations sur votre ordinateur. Ces cocokies ne contiendront aucune<br>que vous aurs entré charès; lis servent dunquement à a mélicient e le contro d'utilisation. L'adresse e-mail es tunique<br>passe dans le cas où vous l'oublierez).                                                                                                    | répréhensible<br>et donc que<br>et donc que<br>tre tenus pour<br>out autre<br>nanta (et<br>faire<br>torum ont le<br>ateur, vous<br>onnées.<br>strop,<br>ateur, vous<br>onnées.<br>strop,<br>ateur, conduit<br>information<br>merent Utilisée<br>ouveau mot de |         |
| J'accepte le règlement et j'ai exactement ou plus de 13 ans                                                                                                    |                                                                                                    |         |
| J'accepte le règlement et j'ai <b>moins</b> de 13 ans                                                                                                    |                                                                                                    |         |
| Je n'accepte pas le règlement                                                                                                    |                                                                                                    |         |
|                                                                                                    | Internet                                                                                                    |         |
| Bolemarrer     Silbile     Boreti     Cilbile     Boreti     Cilbile     Boreti     Cilbile     Boreti     Cilbile     Boreti     Cilbile     Boreti     Cilbile                                                                                                    | SQ:■QORQK2                                                                                                    | 21:26   |

Sur un Forum, il est possible d'agir :

- identifié
- anonyme •

#### Bénéfices à s'identifier

S'identifier permet de :

- accéder aux Forums qui requièrent une identification<sup>12</sup>
- disposer de fonctions comme :
  - une messagerie privée •
  - l'inscription à un groupe d'utilisateurs •
  - le choix d'un avatar •
  - ...

<sup>&</sup>lt;sup>10</sup> dans le bandeau du haut
<sup>11</sup> FAQ : Frequently Asked Questions
<sup>12</sup> au choix de l'administrateur / du modérateur

Ce processus permet de s'enregistrer et d'être identifié ultérieurement par un pseudonyme :

| votredomaine.com - yourdomain.com :: S'eni       | registrer - Microsoft Internet Explorer                                                                                                    | 1        | - 8   |
|--------------------------------------------------|----------------------------------------------------------------------------------------------------|----------|-------|
| u Précédente + ⇒ - (3) (2) (3) (3) (3) (3)       | rcher Gil Favoric @ Média 🔗 🔍 - /a                                                                                                    |          |       |
| Adresse ) http://fcproto.free.fr/71%20Forum/7149 | %20PhP88/php882/profile.php?mode=register8agreed=true                                                                                                    | ▼ @OK    | Lier  |
|                                                  |                                                                                                    |          |       |
|                                                  | votredomaine.com         - yourdomain.com           Description de votre forum         - A little text to describe your forum                • FAQ             • Rechercher             • E liste des Membres             • Groupes d'utilisateurs             • Ø s'enregistrer             • B Profil             Ø se connecter pour vérifier ses messages privés             • @ Connexion |          |       |
| votredomaine.com - yourdomain.com                | ) Index du Forum                                                                                                    |          |       |
|                                                  | Enregistrement                                                                                                    |          |       |
| Les champs marqués d'un * sont obligatoir        | res.                                                                                                    |          |       |
| Nom d'utilisateur: *                             | francoisch                                                                                                    |          |       |
| Adresse e-mail: *                                | francoisch@free.fr                                                                                                    |          |       |
| Mot de passe: *                                  | ******                                                                                                    |          |       |
| Confirmer le mot de passe: *                     | *******                                                                                                    |          |       |
|                                                  |                                                                                                    |          |       |
|                                                  | Profil                                                                                                    |          |       |
| Ces informations seront visibles publiquem       | hent                                                                                                    |          |       |
| Numéro ICQ:                                      |                                                                                                    |          |       |
| Adresse AIM:                                     |                                                                                                    |          |       |
| MSN Messenger:                                   |                                                                                                    |          |       |
| Yahoo Messenger:                                 |                                                                                                    |          |       |
| Site Web:                                        |                                                                                                    |          |       |
| Localisation:                                    |                                                                                                    |          |       |
| Emploi                                           |                                                                                                    |          |       |
| Loiging                                          |                                                                                                    |          |       |
| Terminé                                          |                                                                                                    | Internet |       |
|                                                  | Ster State State State                                                                                                    |          | 21:27 |

• bouton *Envoyer* 

| 🔁 votredomaine.com - yourdomain.com :: - Microsoft Internet Explorer                                                                                                    | -   | 8×       |
|----------------------------------------------------------------------------------------------------|-----|----------|
| Fichier Edition Affichage Favoris Outlis ?                                                                                                    |     | <b>1</b> |
| ↔ Précédente • → - ③ 2 △ ③ QRechercher ④ Pavoris ③Média ④ 5. • ④                                                                                                    |     |          |
| Adresse 👔 http://fcproto.free.fr/71%20Forum/714%20PhPB8/phpB82/profile.php                                                                                                    | POK | Liens    |
| Votredomaine.com - yourdomain.com           Description de votre forum - A little text to describe your forum           EFAQ         Rechercher         E liste des Membres         Groupes d'utilisateurs         S'enregistrer           E Profil         © se connecter pour vérifier ses messages privés         © connexion |     |          |
| Votreaumaine.com - Yourdomain.com Index au Forum                                                                                                    |     |          |
| Informations                                                                                                    |     |          |
| Merci de vous être enregistré; votre compte a été créé. Vous pouvez vous connecter avec votre nom d'utilisateur et mot de passe<br>Cliquez 🖄 pour retourner à l'Index                                                                                                    |     |          |
| Poverad by phe88 @ 2003. 2005 phe88 decup<br>Tradution par : phe86 fricom                                                                                                    |     |          |
| Termné                                                                                                    |     |          |
| ③Defmarrer 」                                                                                                    | A 2 | 1:28     |

# La fonction S'identifier

Un utilisateur enregistré peut s'identifier :

| 🗃 votredomaine.com - yourdomain.com :: Connexion - Microsoft Internet Explorer                                                                                                    |           | 8 ×   |
|----------------------------------------------------------------------------------------------------|-----------|-------|
| Fichier Edition Affichage Favoris Outils ?                                                                                                    |           | -     |
| ↓ Précédente • → - ③ ☑ △ ØRechercher → Favoris @Média ③ E- →                                                                                                    |           |       |
| Adresse 🕘 http://fcproto.free.fr/71%20Forum/714%20PhPBB/phpBB2/login.php                                                                                                    | ▼ POK     | Liens |
| votredomaine.com - yourdomain.com           Description de votre forum - A little text to describe your forum           'Prace: Rechercher: E Liste des Membres: E croupes d'utilisateurs: O'S'enregistrer: E profil: O'Se connector pour vérifier ses messages privés: @ Connexion |           |       |
| votredomaine.com - yourdomain.com Index du Forum                                                                                                    |           |       |
| Veuillez entrer votre nom d'utilisateur et votre mot de passe pour vous connecter.                                                                                                    |           |       |
|                                                                                                    |           |       |
| Nom d'ublisateur: <u>francoisch</u><br>Mot de passe: <u>********</u><br>Se connecter automatiquement à chaque visite:<br>Se connexion<br>J'ai oublié mon mot de passe                                                                                                    |           |       |
| Powend by Jh 68 8 2001, 3005 shells Broup<br>Tashaton par i philit -friam                                                                                                    |           |       |
|                                                                                                    | Internet  |       |
| Appémarrer                                                                                                    | 21        | 1:33  |
| 🗓 D: \F 🗒 Gesti 💆 Lotu 🐝 MSN 🏷 Eudo 💯 Micr 🎌 FTP 🧔 ste 🖉 yotr 🖉 sql.f                                                                                                    | y 🖬 🚑 🗗 🚿 |       |

Cette identification a deux utilités :

- tout message ajouté sera signé du pseudonyme
- le pseudonyme apparaitra dans la liste des utilisateurs connectés

Consulter / mettre à jour le profil de l'utilisateur

- qui permet de le modifier
- pour lequel il faut se connecter :

| Forum de test FC :: Editer votre profil - Microsoft Internet E                                                                | xplorer                                                                                                    |     | _   | 8×    |
|----------------------------------------------------------------------------------------------------|----------------------------------------------------------------------------------------------------|-----|-----|-------|
| chier <u>E</u> dition <u>A</u> ffichage Fa <u>v</u> oris <u>O</u> utils <u>?</u>                                              |                                                                                                    |     |     | 1     |
| = Précédente 🔹 🔿 🚽 🙆 🖓 🔞 Rechercher 🛛 😹 Favor                                                                                 | ris 🞯 Média 🎯 🖏 - 🎒                                                                                                    |     |     |       |
| resse 💩 http://fcproto.free.fr/71%20Forum/714%20PhPBB/phpBl                                                                   | B2/profile.php?mode=editprofile&sid=2365249cd078e8b3f51708d8d8f12b2f                                                                                                    | •   | сок | Liens |
|                                                                                                    |                                                                                                    |     |     |       |
|                                                                                                    | Forum de test FC<br>Ce Forum est destiné à des tests<br>Praq @Rechercher 	Biste des Membres 	B Groupes d'utilisateurs<br>fil @Vous n'avez pas de nouveaux messages @Deconnexion [francoisch] |     |     |       |
| Forum de test FC Index du Forum                                                                                               | Enregistrement                                                                                                    |     |     |       |
| Les champs marqués d'un * sont obligatoires.                                                                                  |                                                                                                    |     |     |       |
| Nom d'utilisateur: *                                                                                                    | francoisch                                                                                                    |     |     |       |
| Adresse e-mail: *                                                                                                    | francoisch@free.fr                                                                                                    |     |     |       |
| Mot de passe actuel: *<br>Vous devez confirmer votre mot de passe si vous<br>souhaitez modifier votre adresse e-mail          |                                                                                                    |     |     |       |
| Nouveau mot de passe: *<br>Vous avez seulement besoin de fournir un mot de passe<br>si vous voulez le changer                 |                                                                                                    |     |     |       |
| Confirmer le mot de passe: *<br>Vous avez seulement besoin de confirmer votre mot de<br>passe si vous l'avez changé ci-dessus |                                                                                                    |     |     |       |
|                                                                                                    |                                                                                                    |     |     |       |
|                                                                                                    | Profil                                                                                                    |     |     |       |
| Ces informations seront visibles publiquement                                                                                 |                                                                                                    |     |     |       |
| Numéro ICQ:                                                                                                    |                                                                                                    |     |     |       |
| Adresse AIM:                                                                                                    |                                                                                                    |     |     |       |
| MSN Messenger:                                                                                                    |                                                                                                    |     |     |       |
| Yahoo Messenger:                                                                                                    |                                                                                                    |     |     |       |
| Site Web:                                                                                                    |                                                                                                    |     |     |       |
| Localisation:                                                                                                    |                                                                                                    |     |     |       |
| Emploi:                                                                                                    |                                                                                                    |     |     |       |
| Terminé                                                                                                    | 🔮 Intern                                                                                                    | iet |     |       |

La fonction Se connecter pour consulter ses messages privés

| 🛃 Forum de test FC :: Messages Privés - Microsoft       | : Internet Explorer                                                                                |                                                                                                |                                                          | _ 8              | L    |
|---------------------------------------------------------|----------------------------------------------------------------------------------------------------|------------------------------------------------------------------------------------------------|----------------------------------------------------------|------------------|------|
| Eichier Edition Affichage Fayoris Outils ?              |                                                                                                    |                                                                                                |                                                          |                  |      |
| 🗘 Précédente 🔹 🔿 🚽 🙆 🦓 Recherche                        | er 🗟 Favoris 🎯 Média 🎲 🖏 🎒                                                                         |                                                                                                |                                                          |                  |      |
| Adresse i http://fcproto.free.fr/71%20Forum/714%2       | 0PhPBB/phpBB2/privmsg.php?folder=inbox                                                             |                                                                                                | •                                                        | ¢РОК Ці          | iens |
|                                                         | Ce Forum<br>Ce Forum es<br>® FAQ @ Rechercher @ Liste<br>® Profil @ <u>Yous n'avez pas de nouv</u> | <b>de test FC</b><br>t destiné à des tests<br>e des Membres I Groupes<br>eaux messages Déconne | d'utilisateurs<br>xion [ francoisch ]                    |                  |      |
| 🙆 Boîte de réception 🌛 M                                | essages envoyés 🙆 Boîte d'er                                                                       | <u>ivoi</u> 🗹 <u>Archives</u>                                                                  | Votre Boîte de réception<br>pleine à 0%                  | est              |      |
|                                                         | <u> </u>                                                                                           | 0                                                                                              | 0% 50%                                                   | 100%             |      |
| Forum de test FC Index o                                | lu Forum                                                                                           | Montrer les messages depui:                                                                    | s: Tous les messages 💌                                   | Aller            |      |
| Flag                                                    | Sujet                                                                                              | De                                                                                             | Date Mai                                                 | quer             |      |
|                                                         | Vous n'avez pas de messages dans                                                                   | s ce dossier                                                                                   |                                                          |                  |      |
| [                                                       | Sauvegarder la Sélection                                                                           | Supprimer la Sélectio                                                                          | n Tout Supprin                                           | her              |      |
| ( nouveau                                               |                                                                                                    | Tout se<br>Toutes les heur                                                                     | électionner :: Tout désélec<br>es sont au format GMT + 1 | tionner<br>Heure |      |
|                                                         |                                                                                                    | Sauter vers: Sélectionner u                                                                    | in forum 💽                                               | Aller            |      |
|                                                         | Povered by php88 © 2001, 2005 php88<br>Traduction par : php88-fr.com                               | 3 Group                                                                                        |                                                          |                  |      |
|                                                         |                                                                                                    |                                                                                                |                                                          |                  |      |
| <br>é) http://fcproto.free.fr/71%20Forum/714%20PhPBB/pf | pBB2/privmsg.php?folder=inbox                                                                      |                                                                                                | 👘 Internet                                               |                  |      |

# Une FAQ

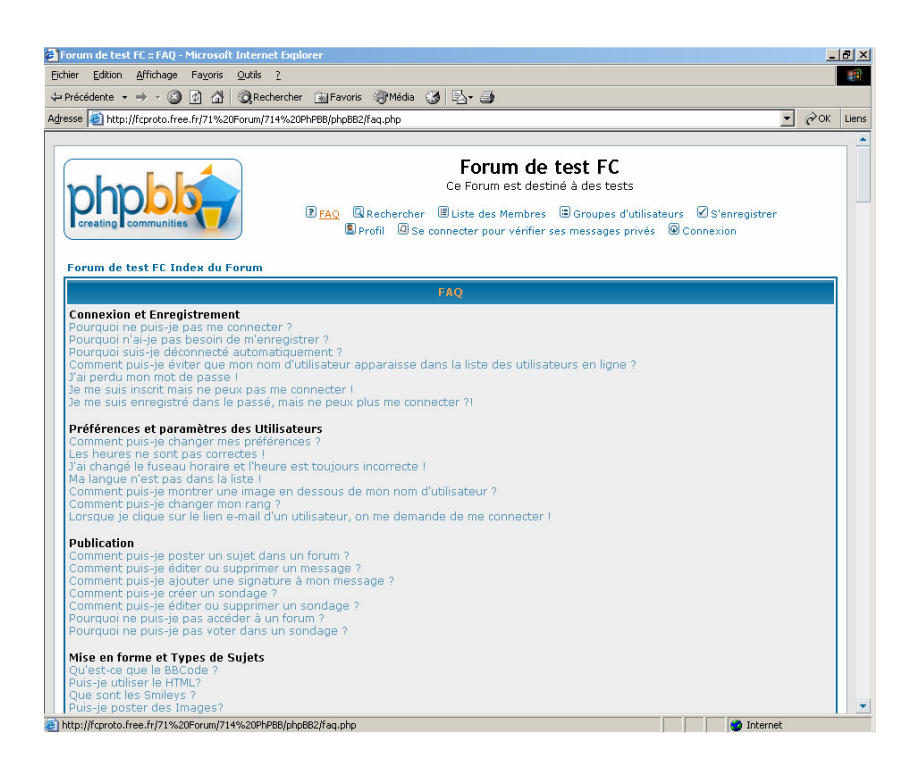

La fonction Rechercher

| Forum de test FC :: Rechercher - Microsoft Internet Explorer                                                                                                    |
|----------------------------------------------------------------------------------------------------|
| Eichier Edition Affichage Fayoris Quitils 2                                                                                                    |
| ⇔Précédente + → - 🙆 😭 🚮 🔞 Rechercher 🛐 Favoris 🞯 Média 🎯 🖄 + 🎒                                                                                                    |
| Adresse 🗃 http://fcproto.free.fr/71%20Forum/714%20PhPBB/phpBB2/search.php 🗾 🔗 OK 🛛 Lie                                                                                                    |
| Forum de test FC         Ce Forum est destiné à des tests         PFAQ       Rechercher         Biste des Membres       Groupes d'utilisateurs         PFAQ       Profil         O Se connecter pour vérifier ses messages privés       Connexion                                                                                                    |
| Forum de test FC Index du Forum                                                                                                    |
| keenercher                                                                                                    |
| Recherche par Mots-dés:<br>Vous pouver ubliser ALD pour déterminer les mots qui doivent être présents dans<br>les résultats et NOT pour déterminer les mots qui peuvent être présents dans les<br>résultats et NOT pour déterminer les mots qui ne devraient pas être présents dans<br>les résultats. Utilisez * comme un joker pour des recherches partielles<br>C Rechercher tous les termes                                                                                                    |
| Recherche par Auteur:<br>Utilisez * comme un jokar pour des recherches partielles                                                                                                    |
| Options de Recherche                                                                                                    |
| Forum: Tous disponible Rechercher depuis:<br>Forum: Tous disponible Call of the set the set the |
| Catégorie: Tous disponible Trier par: Croissant Cotégorie: Tous disponible Décroissant                                                                                                    |
| Afficher les résultats sous forme de: C Messages © Sujets Retourner les 200 remiers caractères des messages                                                                                                    |
| Rechercher                                                                                                    |
| Toutes les heures sont au format GMT + 1 Heure                                                                                                    |
| Sauter vers: Sélectionner un forum 💽 Aller                                                                                                    |
| http://fcproto.free.fr/71%20Forum/714%20PhPBB/php882/search.php                                                                                                    |

La fonction Consulter la liste des membres

| 🗿 Forum de test  | FC :: Liste des I     | Membres - Microsoft Interne   | t Explorer                                  |                                                                                    |                                                                             |                                  |                | . 8 × |
|------------------|-----------------------|-------------------------------|---------------------------------------------|------------------------------------------------------------------------------------|-----------------------------------------------------------------------------|----------------------------------|----------------|-------|
| Eichier Edition  | Affichage Fay         | voris <u>Q</u> utils <u>?</u> |                                             |                                                                                    |                                                                             |                                  |                | -     |
| 🗢 Précédente 👻   | * <>> <>> <>> <>> <>> | 🖓 🔯 Rechercher 💿 Favo         | ris 🛞 Média 🌀                               | B- 3                                                                               |                                                                             |                                  |                |       |
| Adresse 🙆 http:/ | //fcproto.free.fr/1   | 71%20Forum/714%20PhPBB/php8   | B2/memberlist.php                           |                                                                                    |                                                                             |                                  | • 🖓 ок         | Liens |
|                  | communities           | P FAQ                         | (<br>Q Rechercher III<br>S Profil O Se conr | Forum de t<br>Ce Forum est destine<br>Liste des Membres<br>ecter pour vérifier ses | <b>est FC</b><br>é à des tests<br>E Groupes d'utilisat<br>s messages privés | teurs 🗹 S'enregis<br>ම Connexion | trer           |       |
| Forum de t       | est FC Index          | du Forum                      | Sélectionner la                             | méthode de tri: Insc                                                               | crit le 💆                                                                   | Ordre Croissant                  | : 💌 Trier      | ]     |
| . <b>#</b>       |                       | Nom d'utilisateur             | E-mail                                      | Localisation                                                                       | Inscrit le                                                                  | Messages                         | Site Web       |       |
| 1 😫              | 🗶 mp                  | francois                      | 🥙 email )                                   |                                                                                    | 24 Avr 2006                                                                 | 1                                |                |       |
| 2 😫              | 🗶 mp                  | francoisch                    |                                             |                                                                                    | 24 Avr 2006                                                                 | 0                                |                |       |
|                  |                       |                               |                                             |                                                                                    |                                                                             |                                  |                |       |
| Page 1 sur :     | 1                     |                               |                                             | Sauter                                                                             | Toutes les he<br>vers: Sélectionner                                         | ures sont au format<br>un forum  | : GMT + 1 Heur | ]     |
|                  |                       |                               | Povered by php88 © 21<br>Traduction par     | 001, 2005 php88 Group<br>: php88-fr.com                                            |                                                                             |                                  |                |       |
|                  |                       |                               |                                             |                                                                                    |                                                                             |                                  |                |       |
| ē)               |                       |                               |                                             |                                                                                    |                                                                             | 📄 🚺 💓 Inl                        | ternet         |       |

La fonction Consulter la liste des groupes d'utilisateurs

| Forum de test FC :: - Microsoft Internet Explorer                                                                                                    |     | _ 6  | <u>I</u> × |
|----------------------------------------------------------------------------------------------------|-----|------|------------|
| Eichier Edition Affichage Fayoris Quitils ?                                                                                                    |     |      |            |
| 😓 Précédente 🔹 🔿 🗸 🖉 🧟 Rechercher 🗟 Favoris 🛞 Média 🧭 🖏 - 🎒                                                                                                    |     |      |            |
| Adresse 🗃 http://fcproto.free.fr/71%20Forum/714%20PhPBB/phpBB2/groupcp.php                                                                                                    | • @ | OK L | Liens      |
|                                                                                                    |     |      |            |
| Forum de test FC           Ce Forum est destiné à des tests           Ce Forum est destiné à des tests           Profil © Se connecter pour vérifier ses messages privés © Connexion |     |      |            |
| Forum de test FC Index du Forum                                                                                                    |     | _    |            |
| Informations                                                                                                    |     |      |            |
| Aucun groupe n'existe                                                                                                    |     |      |            |
|                                                                                                    |     |      |            |
| Powered by php88 @ 2001, 2005 php88 Group<br>Traduction par : php88-fi.com                                                                                                    |     |      |            |
|                                                                                                    |     |      |            |
| 🕘 http://fcproto.free.fr/71%20Forum/714%20Ph98B/php882/groupcp.php                                                                                                    | t   |      |            |

# Fonctions d'administration

L'accès aux activités d'administration est réservé à l'administrateur ; celui-ci a été déclaré à l'installation du Forum.

• en bas de page, clic sur le lien Aller au ...<sup>13</sup>

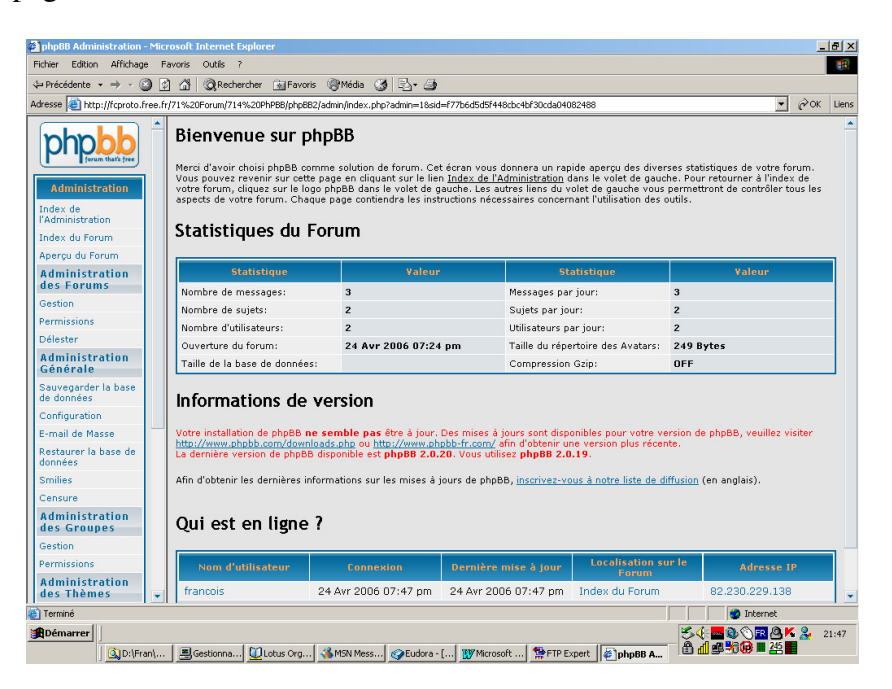

#### Administration de Forums

L'administrateur peut :

- Editer / Supprimer un Forum existant
- Créer un Forum
- Créer une catégorie

<sup>&</sup>lt;sup>13</sup> ce lien n'apparaît qu'à l'administrateur

| phpBB Administration - Mici                     | rosoft Internet Explorer                                                                                                    |
|-------------------------------------------------|----------------------------------------------------------------------------------------------------|
| Eichier Edition Affichage F                     | ayoris Qutils ?                                                                                                    |
| 💠 Précédente 👻 🔿 🖉                              | 👔 🖓 Rechercher 📾 Favoris 🛞 Média 🧭 🖏 🚽                                                                                                    |
| Adresse 🝯 http://fcproto.free.fr                | r/71%20Forum/714%20PhP88/php882/admin/index.php?admin=18sid=95fcf16f2b934cc7d9ba2cafcf7d637d 🗾 🔗 OK 🛛 Li                                                                                                    |
| Administration                                  | Administration des Forums<br>Depuis ce panneau de contrôle, vous pouvez ajouter, supprimer, éditer, réordonner et resynchroniser vos catégories et<br>forums.                                                                          |
| Index de<br>l'Administration                    | Administration des Forums                                                                                                    |
| Index du Forum                                  | Catégorie de tests - Test category 1 Editer Supprimer Monter Descendre                                                                                                    |
| Aperçu du Forum<br>Administration<br>des Forums | Forum de tests 1 - Test Forum 1         2         3         Editer         Supprimer         Monter         Resynchroniser           Forum.         2         3         Editer         Supprimer         Monter         Resynchroniser |
| Gestion                                         | Créer un nouveau forum                                                                                                    |
| Permissions                                     |                                                                                                    |
| Délester                                        | Créer une nouvelle catégorie                                                                                                    |
| Administration<br>Générale                      | Powered by php88 2.0.19 @ 2001 php88 Group<br>Tradution par y bod96 from                                                                                                    |
| Sauvegarder la base<br>de données               | r radioni par pripar moni                                                                                                    |
| Configuration                                   |                                                                                                    |
| E-mail de Masse                                 |                                                                                                    |
| Restaurer la base de<br>données                 |                                                                                                    |
| Smilies                                         |                                                                                                    |
| Censure                                         |                                                                                                    |
| Administration<br>des Groupes                   |                                                                                                    |
| Gestion                                         |                                                                                                    |
| Permissions                                     |                                                                                                    |
| Administration<br>des Thèmes                    |                                                                                                    |
| Ajouter                                         |                                                                                                    |
| Créer                                           |                                                                                                    |
| 1 I <u>—</u><br>8)                              | I Marinet                                                                                                    |

#### Editer un Forum

Sur la ligne spécifiant le Forum :

• Clic sur le lien Editer

Il est possible de modifier :

- Le nom du Forum
- Sa description
- Sa catégorie
- Son statut : en service / verrouillé

#### Créer un Forum

• Se placer dans la Catégorie souhaitée

A compléter

- Saisir le nom du nouveau Forum
- Bouton Créer un nouveau Forum

Préciser le niveau d'accès à un Forum

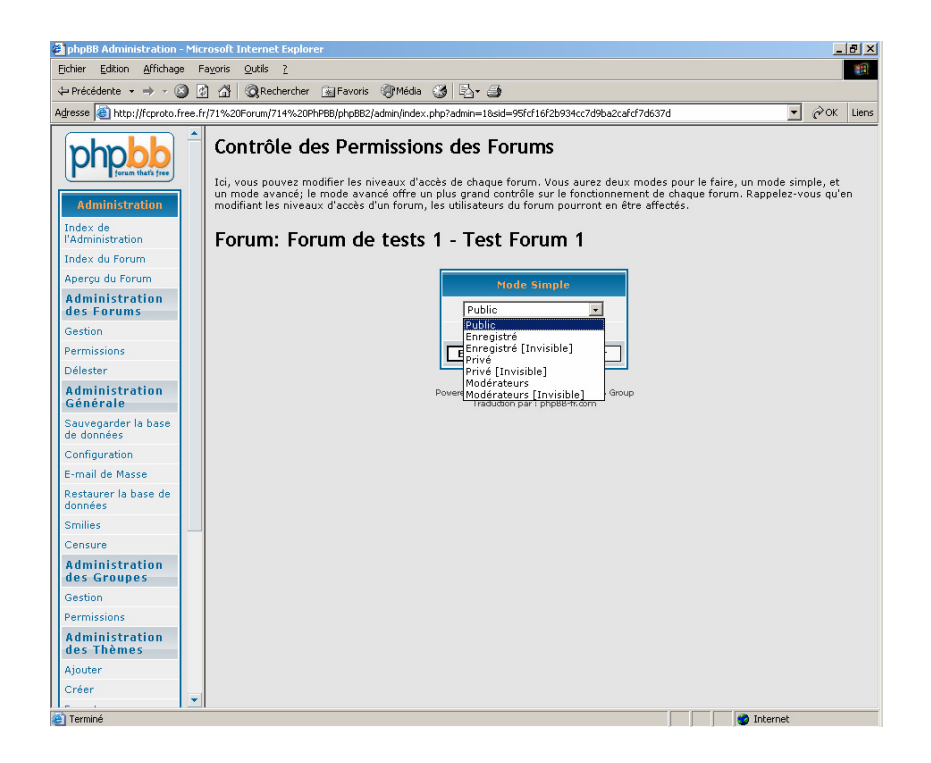

#### Délester un Forum

Pour y enlever des messages inutiles :

| phpBB Administration                                             | - Mic  | crosoft Internet Explorer                                                                                                    | X    |
|------------------------------------------------------------------|--------|----------------------------------------------------------------------------------------------------|------|
| Eichier Edition Affichag                                         | je F   | Fayoris Qutils ?                                                                                                    |      |
| ⇔Précédente → → √ (                                              | 8      | 🗿 📅 🔞 Rechercher 📾 Favoris 🛞 Média 🥵 🔂 - 🌗                                                                                                    |      |
| Adresse 🙆 http://fcproto.                                        | free.f | fr/71%20Forum/714%20PhPBB/phpBB2/admin/index.php?admin=18sid=95fcf16f2b934cc7d9ba2cafcf7d637d 🗾 🔗 K 🛛 Li                                                                                                    | iens |
| Administration<br>Index de<br>l'Administration<br>Index du Forum | -      | Délester un Forum<br>Ceci supprimera tous les sujets n'ayant pas eu de réponses depuis le nombre de jours que vous aurez choisi. Si vous<br>n'entrez pas de nombre, tous les sujets seront supprimés. Par contre cela ne supprimera ni les sujets dans lesquels un<br>sondage est encore en cours, ni les annonces. Vous devrez supprimer ces sujets manuellement.<br>Forum: Tous les Forums |      |
| Aperçu du Forum                                                  |        | Délester un Forum                                                                                                    |      |
| Administration                                                   |        | Délester les sujets sans rénonses denuis cette nériode (en jours)                                                                                                    |      |
| Gestion                                                          |        |                                                                                                    |      |
| Permissions                                                      |        |                                                                                                    |      |
| Délester                                                         |        | Powered by php88 2.0.19 @ 2001 php88 Group                                                                                                    |      |
| Administration<br>Générale                                       |        | Traduction par : php88-fr.com                                                                                                    |      |
| Sauvegarder la base<br>de données                                |        |                                                                                                    |      |
| Configuration                                                    |        |                                                                                                    |      |
| E-mail de Masse                                                  |        |                                                                                                    |      |
| Restaurer la base de<br>données                                  |        |                                                                                                    |      |
| Smilies                                                          |        |                                                                                                    |      |
| Censure                                                          |        |                                                                                                    |      |
| Administration<br>des Groupes                                    |        |                                                                                                    |      |
| Gestion                                                          |        |                                                                                                    |      |
| Permissions                                                      |        |                                                                                                    |      |
| Administration<br>des Thèmes                                     |        |                                                                                                    |      |
| Ajouter                                                          |        |                                                                                                    |      |
| Créer                                                            | -      |                                                                                                    |      |
| 20 m 1 /                                                         |        |                                                                                                    | _    |

Le délestage s'exprime en nombre de jours d'ancienneté du message concerné.

#### Remarques :

• Le délestage peut être automatique

Gérer les paramètres de configuration

| 🗿 phpBB Administration - N                                      | ficrosoft Internet Explorer                                                                                                    | X                                                     |  |  |  |  |  |  |
|-----------------------------------------------------------------|----------------------------------------------------------------------------------------------------|-------------------------------------------------------|--|--|--|--|--|--|
| Eichier Edition Affichage                                       | Eichier Edition Affichage Fayoris Quitis 2                                                                                                    |                                                       |  |  |  |  |  |  |
| 😓 Précédente 🔹 🔿 👻 🙆                                            | 👔 🚰 🥘 Rechercher 📾 Favoris 🛞 Média 🎲 🛃 🚽 🎒                                                                                                    |                                                       |  |  |  |  |  |  |
| Adresse 🕘 http://fcproto.fre                                    | e.fr/71%20Forum/714%20PhPBB/phpBB2/admin/index.php?admin=18sid=95fcf16f2b934                                                                                                    | crd9ba2cafcf7d637d ▼ 🖉 OK Liens                       |  |  |  |  |  |  |
| Administration                                                  | Configuration Générale     Le formulaire ci-dessous vous permettra de personnaliser toutes les op Forums, utilisez les liens relatifs sur le volet de gauche.                                                                | ions générales du forum. Pour les Utilisateurs et les |  |  |  |  |  |  |
| Index de<br>l'Administration                                    | Options Générales du                                                                                                    | Forum                                                 |  |  |  |  |  |  |
| Index du Forum                                                  | Nom de domaine                                                                                                    | fcproto.free.fr                                       |  |  |  |  |  |  |
| Aperçu du Forum<br>Administration                               | Port du serveur<br>Le port utilisé par votre serveur est habituellement le 80. Modifier<br>uniquement si différent                                                                                                    | 80                                                    |  |  |  |  |  |  |
| Gestion                                                         | Chemin du script<br>Le chemin relatif de php8B2 par rapport au nom de domaine                                                                                                    | /71 Forum/714 PhPBB/                                  |  |  |  |  |  |  |
| Permissions                                                     | Nom du site                                                                                                    | Forum de test FC                                      |  |  |  |  |  |  |
| Délester                                                        | Description du site Ce Forum est destiné à des tests                                                                                                    |                                                       |  |  |  |  |  |  |
| Administration<br>Générale<br>Sauvegarder la base<br>de données | Désactiver le forum<br>Ceci rendra le forum indisponible aux utilisateurs. Toutefois, les<br>administrateurs auront toujours accès au Panneau d'Administration<br>même si le forum est désactivé.                            | C Oui @ Non                                           |  |  |  |  |  |  |
| Configuration                                                   | Activation du compte                                                                                                    | Aucune C Utilisateur C Administrateur                 |  |  |  |  |  |  |
| E-mail de Masse<br>Restaurer la base de<br>données              | Activer la confirmation visuelle<br>Requiert que les nouveaux utilisateurs entrent un code défini par une<br>image lors de leur enregistrement.                                                                              | Coui © Non                                            |  |  |  |  |  |  |
| Smilies .<br>Censure                                            | Permettre la connexion automatique<br>Détermine si l'utilisateur est autorisé à choisir d'être automatiquement<br>connecté fors de sa visite sur le forum.                                                                   | ⊙oui CNon                                             |  |  |  |  |  |  |
| Administration<br>des Groupes                                   | Expiration de la clef de connexion automatique<br>Nombre de jour(s) durant lequel(s), la clef de connexion automatique<br>est valide si l'utilisateur ne visite pas le forum. Mettre à zéro pour<br>désactiver l'expiration. | 0                                                     |  |  |  |  |  |  |
| Permissions                                                     | Messagerie e-mail via le forum<br>Les utilisateurs s'envoient des e-mail par ce forum                                                                                                    | C Activé 🗭 Désactivé                                  |  |  |  |  |  |  |
| Administration<br>des Thèmes<br>Ajouter                         | Intervalle de flood<br>Nombre de secondes durant lequel un utilisateur doit patienter avant<br>de pouvoir reposter.                                                                                                    | 15                                                    |  |  |  |  |  |  |
| Créer                                                           | Tentatives de connexions autorisées<br>Nomber maximum de tantatives de connexions qu'un utilisateur peut<br>soumettre auant qu'il pe puisse plus se connexter                                                                | 5                                                     |  |  |  |  |  |  |

# Censurer les mots utilisés

| phpBB Administration                                                                                                    | Microsoft Internet Explorer                                                                                                    | 8 ×   |
|----------------------------------------------------------------------------------------------------|----------------------------------------------------------------------------------------------------|-------|
| Eichier Edition Affichag                                                                                                    | Fayoris Qutils ?                                                                                                    | -     |
| ⇔Précédente 🝷 🔿 🗸 (                                                                                                    | ) 🛐 🚰 🥘 Rechercher 🗟 Favoris 🛞 Média 🥵 🖏 - 🎒                                                                                                    |       |
| Adresse 🍯 http://fcproto.                                                                                                    | ee.fr/71%20Forum/714%20PhPBB/phpBB2/admin/index.php?admin=18sid=95fcf16f2b934cc7d9ba2cafcf7d637d 🛛 🕑 🔗 К                                                                                                    | Liens |
| Administration<br>Advisor du Forum<br>Aperçu du Forum<br>Aperçu du Forum<br>Aperçu du Forum<br>Aperçu du Forum<br>Administration<br>des Forums<br>Cestion<br>Permissions<br>Délester<br>Administration<br>Générale<br>Sauvegarder la base<br>de données<br>Configuration<br>E-mail de Masse<br>Restaurer la base de<br>données<br>Smilles<br>Censure<br>Administration<br>des Groupes<br>Gestion<br>Permissions<br>Administration<br>des Themes<br>Administration<br>Configuration<br>Permissions<br>Administration<br>des Themes<br>Administration<br>des Themes<br>Administration<br>Administration<br>Administratio | Censure des Mots Censure des Mots Use forma, De plus, les ens ne seront pas autorisés à s'insorire avec des noms d'utilisateurs contenant ces mots. Les jokers (*) sont acceptés dans le champ Mot, exemple : *test* concordera avec detestable, test* concordera avec testing, it *test avec detest.  Provend by cholts 2.0.19 @ 2001 pholts @coup Tradudton par : pholts fr.com |       |
| e                                                                                                    | 😁 Internet                                                                                                    |       |

#### Gérer les groupes

| Exhin Afficiance   Exhin Afficiance   Addension Administration   Index do Forum   Administration Créer un nouveau groupe   Cestion Poweed by phg88 2.0.3.9 (2.0.3. phg88 from   Delester Administration   Administration Créer un nouveau groupe   Sourgarder la base de données Forums   Administration Poweed by phg88 2.0.3.9 (2.0.3. phg88 from                                                                                                    | 🗃 php88 Administration - Microsoft Internet Explorer                                                                                                    |
|----------------------------------------------------------------------------------------------------|----------------------------------------------------------------------------------------------------|
|                                                                                                    | Eichier Edition Affichage Fayoris Qutils 2                                                                                                    |
| Advector       Intp://fcproto.free.fr/171%20CHroum/114%20CHP08/pbg8/2/admin/mdex.php?admin=1.bsdd=95fd16f2b934cC/d9ba2cdf2d6373                                                                                                    | ↓ Précédente • → - 🙆 🕼 🖓 Rechercher 🔒 Favoris 🛞 Média 🥶 🖏 •                                                                                                    |
| Administration des Groupes         Administration         Administration         Gestion         Permissions         Delester         Administration         Gestron         Savegarder la base         Configuration         Restaure         Restaure         Administration         Gestron         Administration         Gestron         Administration         Gestron         Administration         Gestron         Administration         Gestron         Permissions         Delester         Administration         Gestron         Permissions         Delester         Administration         Savegarder la base         Configuration         E-mail de Masse         Permissions         Administration         Gestron         Administration         Gestron         Permissions         Administration         Gestron         Particure         Administration         Gestron         Particure <td>Adresse 👩 http://fcproto.free.fr/71%20Forum/714%20PhPBB/phpBB2/admin/index.php?admin=18:sid=95fcf16f2b934cc7d9ba2cafcf7d637d</td>                                                                                                    | Adresse 👩 http://fcproto.free.fr/71%20Forum/714%20PhPBB/phpBB2/admin/index.php?admin=18:sid=95fcf16f2b934cc7d9ba2cafcf7d637d                                                                                                    |
|                                                                                                    | Adverse       The hyperbolic field of the hyperbolic field of the hyperbolic field of |
| 🔿 bbs.//Construction for a full 21 0/ 2005 and /21 0/ 2005 b002/s bond a full service a bond all official contracts (2000) a full and a full service a bond and a full service a bond and and a full service a bond and a full se |                                                                                                    |

# Supprimer un utilisateur

Dans Administration des utilisateurs :

• Bouton *Trouver un nom d'utilisateur* 

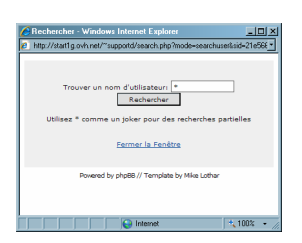

- Saisir un « \* »
- Bouton Rechercher

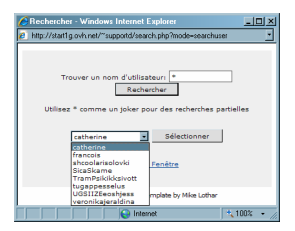

- Sélectionner l'utilisateur dans la liste
- Bouton Sélectionner
- Bouton Rechercher l'utilisateur

| (b) / / / / / / / / / / / / / / / / / / /                                                                                                    | 🌔 phpBB Administration - Wind                                                                           | dows Internet Explorer                                                              |                                                                                                    |                                           |
|----------------------------------------------------------------------------------------------------|----------------------------------------------------------------------------------------------------|-------------------------------------------------------------------------------------|----------------------------------------------------------------------------------------------------|-------------------------------------------|
| Concel Encycle Encycle<                                                                                                    | 🕒 🗸 🖉 https://start1g.or                                                                                | vh.net/~supportd/admin/index.php?sid=21e56650b0cbeab55tee8tb49td4tt1e               |                                                                                                    | 🔹 🐓 🗙 Live Search 🖉 •                     |
| Provide us to the                                                                                                    | Google G-                                                                                               | 💌 Envoyer 🖟 🧒 🐨 🔹 🏠 Mes favoris 🖉 45 bloquée(s) 🐡 Or                                | hographe 👻 🎍 Envoyer àv 🏑                                                                                     | 🥥 Paramètres <del>v</del>                 |
|                                                                                                    | <i>(</i> ) •                                                                                            | P Rechesche sur le Web • V Mettre en évidence 🏹 MonAsk                              | 2 Zoom                                                                                                    |                                           |
| Ladout du faram<br>data du faram<br>data                                                                                                    | 🙀 🐼 💠 🖌 🌈 phpB8 Adr                                                                                     | ministration 🗙 👩 php8B - Search                                                     | (                                                                                                    | 🖣 + 🔊 - 🖶 + 🔂 Page + 🕥 Outils + 🚱 + 🔣 🛄 🎇 |
| Labora da Labora<br>Labora da Labora<br>Animetra da presente en logi<br>Labora da Labora<br>Animetra da presente en logi<br>Labora da Labora<br>Animetra da presente en logi<br>Labora da Labora<br>Animetra da presente en logi<br>Labora da Labora<br>Animetra da presente en logi<br>Labora da Labora<br>Labora da Labora<br>Labora                                                                                                    | Index du Ferrum                                                                                         |                                                                                     |                                                                                                    |                                           |
| Administration de la data   Santalion   Catalian   Catalian    Catalian   Catalian </td <td>Apercu du Forum</td> <td>Toujours montrer son adresse e-mail</td> <td>O Our @ Non</td> <td></td>                                                                                                    | Apercu du Forum                                                                                         | Toujours montrer son adresse e-mail                                                 | O Our @ Non                                                                                                   |                                           |
| Internet       Court @ ken         Catalon       Marketing down Provide reference         Catalon       Court @ ken         Catalon       Court @ ken         Catalon       Ken modifie pr Court @ ken </td <td>Administration des</td> <td>Cacher sa présence en ligne</td> <td>C Oui   Non</td> <td></td>                                                                                                    | Administration des                                                                                      | Cacher sa présence en ligne                                                         | C Oui   Non                                                                                                   |                                           |
| Additional data data data data data data data da                                                                                                    | forums                                                                                                  | Toujours m'avertir des réponses                                                     | C Oui   Non                                                                                                   |                                           |
| Catalogie   Catalogie   Administration des Administration des Biologie   Catalogie   Catalogie <td>Decesions</td> <td>M'avertir des nouveaux Messages Privés</td> <td>⊙ Oui O Non</td> <td></td>                                                                                                    | Decesions                                                                                               | M'avertir des nouveaux Messages Privés                                              | ⊙ Oui O Non                                                                                                   |                                           |
| deministration   Severage data lakes   Severage data lakes   Configures actorise le NTL   Configures actorise le NTL <t< td=""><td>Délester</td><td>Ouverture d'une Pop-Up lors de nouveaux Messages Privés.</td><td>Oui C Non</td><td></td></t<>                                                                                                    | Délester                                                                                                | Ouverture d'une Pop-Up lors de nouveaux Messages Privés.                            | Oui C Non                                                                                                    |                                           |
| defected   defected   Construction   Construction   <                                                                                                    | Administration                                                                                          | Toujours attacher sa signature                                                      | Oui O Non                                                                                                    |                                           |
| Baladacata   Baladacata   Construction   Construction   Construction   Construction   Construction   Sandacata   Sandacata   Sandacata   Sandacata   Sandacata   Sandacata   Sandacata   Sandacata   Sandacata   Sandacata   Sandacata   Sandacata   Sandacata   Sandacata   Sandacata   Sandacata   Sandacata   Construction   Construction   Construction   Sandacata   Administration des   Construction   Construction   Construc                                                                                                    | générale                                                                                                | Toujours autoriser le BBCode                                                        | Coui C Nee                                                                                                    |                                           |
| Candida casada   Candida casada   Brandida casada   Brandida casada   Brandida casada   Brandida casada   Brandida casada   Brandida casada   Brandida casada   Brandida casada   Brandida casada   Brandida casada   Constration   Casada   Casada<                                                                                                    | de données                                                                                              | Teniene esteries la UTM                                                             |                                                                                                    |                                           |
| Ernal da massa<br>Ernal da massa<br>Estaturer la barrie<br>Estaturer la barrie<br>Estaturer la barrie<br>Estaturer la barrie<br>Estaturer la barrie<br>Estature la barrie<br>Estature                                                                                                    | Configuration                                                                                           |                                                                                     | O Gui O Non                                                                                                   |                                           |
| Standard       Longe do Forum       Longe do Forum         Casada       Convertioned       Off = 12 Hourses         Casada       Off = 12 Hourses       Intege Attacle         Casada       Data of South       Data of South         Permetation des<br>Administration des<br>Administration                                                                                                    | E-mail de masse                                                                                         | Toujours activer les smilles                                                        | • Oui C Non                                                                                                   |                                           |
| Similar     Consider any       Consider any     Consider any       Catalace     Consider any       Catalace </td <td>données</td> <td>Langue du Forum</td> <td>English 💌</td> <td></td>                                                                                                    | données                                                                                                 | Langue du Forum                                                                     | English 💌                                                                                                    |                                           |
| Castace<br>Animistration des<br>Grandination des<br>Grandination des<br>Administration des<br>Administration de                                                                                                    | Smilies                                                                                                 | Thème du Forum                                                                      | Conundrum 💌                                                                                                   |                                           |
| Administration des dels   Cardinalistration des dels   Cardinalistration des dels dels   Cardinalistration des dels dels dels dels dels dels dels                                                                                                    | Censure                                                                                                 | Fuseau horaire                                                                      | GMT - 12 Heures                                                                                               |                                           |
| Station         Controlled one         Animativation des<br>Animativation des<br>Animativativativativativativativativativativ                                                                                                    | Administration des<br>groupes                                                                           | Format de la date<br>La syntaxe utilisée est identique à la fonction date() du PHP. | D M d, Y giia                                                                                                 |                                           |
| Extransional<br>Memory and Manufacturation of a<br>Unage Attacle       Image Attacle         Addidation of a<br>Cristic<br>Exclusion<br>Cristic<br>Exclusion<br>Crist | Gestion                                                                                                 |                                                                                     |                                                                                                    |                                           |
| Administration des la faiter un de la faiter de la faiter de la f                                                                                                    | Permissions                                                                                             | Panneau de contrôle des Avatars                                                     |                                                                                                    |                                           |
| State       Lis void powers voir et supprinter l'avatar actual de l'utilisateur.       Is poprinter l'Image         Lossie       Supprinter l'Anage       Supprinter l'Anage         Lossie       Caté       Supprinter l'Anage         Lossie       Caté       Supprinter l'Anage         Lossie       Supprinter l'A                                                                                                    | Administration des<br>thèmes                                                                            | Tomicad ac controle des Avatars                                                     | 1                                                                                                    | Arturla                                   |
| Cetter       Bupprimer Timage         Exactler       Campos spéciaux pour administrateurs uniquement         Cetté dams re pauve pas éter modifiés par futilisateur. En vea pouvez définir feur statut et é subre options non accessibles aux utilisateurs.         Cetté dams re pauve pas éter modifiés par futilisateur. En vea pouvez définir feur statut et é subre options non accessibles aux utilisateurs.         Cetté dams re pauve pas éter modifiés par futilisateur. En vea pouvez définir feur statut et é subre options non accessibles aux utilisateurs.         Cetté dams re pauve pas éter modifiés par futilisateur. En vea pouvez définir feur statut et é subre options non accessibles aux utilisateurs.         Cetté dams re pauve pas éter statut et é subre options non accessibles aux utilisateurs.         Cetté dams re pauve pas éter statut et é subre options non accessibles aux utilisateurs.         Cetté dams re pauve pauve pauve pauve et still         Pout envoyer des Nessages Pivés       © oui © Non.         Pout envoyer des Nessages Pivés       © oui © Non.         Pour envoyer des Nessages Pivés       © oui © Non.         Supprimer cet utilisateur?       © Cliquez is pour administrateurs pauve pauve pauv                                                                                                    | Ajouter                                                                                                 | Ici vous pouvez voir et supprimer l'ava                                             | tar actuel de l'utilisateur.                                                                                  | - ALLER -                                 |
| Lacadic         Satialization der<br>Inferdierstein des<br>Banassensteinstein der<br>Banassensteinstein der<br>Inferdier aus zum Einsteinstein der<br>Banassensteinstein der<br>Banassensteinstein der<br>Banassensteinstein der<br>Banassensteinstein der<br>Banassensteinstein der Banassensteinstein der Banassensteinstein der Banassensteinstein der Banassensteinstein der<br>Banassensteinstein der Banassensteinstein der Banassensteinstein der Banassensteinstein der Banassensteinstein der<br>Banassensteinstein der Banassensteinstein der Banassensteins                                                                                                    | Créer                                                                                                   |                                                                                     | L Supp                                                                                                    | rimer l'Image                             |
| Gatagio Gatagio Gatagio Spéciaco pour administrativa uniquement       Change spéciaco pour administrativa uniquement         Change spéciaco pour administrativa uniquement       Change spéciaco pour administrativa uniquement         Change spéciaco pour administrativa uniquement       Change spéciaco pour administrativa uniquement         Change spéciaco pour administrativa uniquement       Change spéciaco pour administrativa uniquement         Change spéciaco pour administrativa uniquement       Change spéciaco pour administrativa uniquement         Change spéciaco pour administrativa uniquement       Change spéciaco pour administrativa uniquement         Change spéciaco pour administrativa uniquement       Change spéciaco pour administrativa uniquement         Change spéciaco pour administrativa uniquement       Change spéciaco pour administrativa uniquement         Change spéciaco pour administrativa uniquement       Change spéciaco pour administrativa uniquement         Change spéciaco pour administrativa uniquement de la change spécial sarget a sarget a sarg                                                                                                    | Exporter                                                                                                |                                                                                     |                                                                                                    |                                           |
| Administration de Jonnes de Journe de Messages Privés       Oui - Non         Cardina de Jonnes de Jonnes de Jonnes margine de Jonnes de Messages Privés       Oui - Non         Francés de Jonnes de Jonnes de Messages Privés       Oui - Non         Pout afficier un avair       Oui - Non         Seatons       Deut afficier un avair       Oui - Non         Pout afficier un avair       Oui - Non       Pout afficier un avair       Oui - Non         Seatons       Deut afficier un avair       Oui - Non       Pout afficier un avair       Oui - Non         Seatons       Deut afficier un avair       Oui - Non       Pout afficier un avair       Pout afficier un avair       Pout afficie                                                                                                    | Gestion                                                                                                 | Champs spéciaux pour administrateurs uniquement                                     |                                                                                                    |                                           |
| Control du Machinastenaria     Control Control       Machinastenaria     Control Control       Machinastenaria     Control       Machinastenaria     Contro    <                                                                                                    | Administration des<br>utilisateurs                                                                      | Ces champs ne peuvent pas être modifiés par l'utilisateur. Ici, vou                 | s pouvez définir leur statut et d'autres options non accessibles au                                           | x utilisateurs.                           |
| Additional and a state of the second of the second of t                                                                                                    | Contrôle du                                                                                             | L'utilisateur est actif                                                             | Oui O Non                                                                                                    |                                           |
| Auditation<br>Gastian<br>International<br>International<br>Internat                                                                                                    | Interdire un nom                                                                                        | Peut envoyer des Messages Privés                                                    | € Oui C Non                                                                                                   |                                           |
| Reministance         The du Bang         Aucon rays go detail statisty of 3           Revision         Supprimer cet utilisateur?         If cliques in jour supprimer cutilisateury cen ne paut pas étre rétabli.           Construit         Terre du Bang         Revision gar updateil assignt 3           Construit         Revision gar updateil assignt 3           Construit         Revision gar updateil assignt 3           Construit         Revision gar updateil assignt 3           Construit         Construit           Construit         Construit           Construit         Construit           Construit         Construit           Construit         Construit           Construit         Construit           Construit         Construit           Construit         Construit           Construit         Construit           Construit         Construit           Construit         Construit           Construit         Construit           Construit         Construit                                                                                                    | Gestion                                                                                                 | Peut afficher un avatar                                                             | Oui ○ Non                                                                                                    |                                           |
| Banca     Support Ency Capture IC Source Copy supporting cet utilisateur? cet ne peut pas driv rétabil.       Banca     Support Ency Capture IC Source Copy supporting cet utilisateur? cet ne peut pas driv rétabil.       Banca     Support Ency Capture IC Source Copy Support Capture Copy Support Capture Copy Support Capt                                                                                                    | Permissions                                                                                             | Titre du Rang                                                                       | Aucun rang spécial assigné 💌                                                                                  |                                           |
| Envoyer         R4initialiser           200 physic Social<br>Constructions 200 physic Social<br>Constructions 200 physic Social is 2000 physic Social is 2000 physic Soc                                                                                                    | Rangs                                                                                                   | Supprimer cet utilisateur?                                                          | Cliquez ici pour supprimer cet utilisateur; ceci ne peut p                                                    | as être rétabli.                          |
| © 00000<br>Order 2000,200,200<br>Terryline by Mar. cite<br>Tendedo par u phylie 5 com<br>Tendedo par u phylie 5 com<br>Tend                                                                                                    |                                                                                                    |                                                                                     | Envoyer Réinitialiser                                                                                         |                                           |
| Taminé + 1000                                                                                                    | 2001 php68 Group //<br>Conundrum 2.0.20.c//<br>Template by Mice Lother<br>Traduction per : php68-fr.com | Powered by php88                                                                    | 12.0.21 (b) 2001 phpBB Group // Conundrum 2.0.20.c.// Template by Mike Loths<br>Traduction par : phpBB-fr.com |                                           |
| 🤹 Démanner 🔯 F-VFlantiller, 🖉 2 Intern 📲 Gestionnal., 🔯 SpikCam 🛛 🖄 Windows 🥸 FTP Expert 📝 2 Micros 🔽 Recourd 🔠 💯 👰 🙄 🖡 🔾 🖓 💥 🙆 💆 🖏 10.23                                                                                                    | Terminé                                                                                                 |                                                                                     |                                                                                                    | 😜 internet 🕴 🕂 100% 🔹                     |
|                                                                                                    | 🛃 Démarrer 🔛 F:\Fran\W                                                                                  | 🖬 2 Interpr 🔹 🔗 3 Inter 🔹 🚍 Gestionnai 🔢 SplitCam 🛛 😤 V                             | rindows 🕻 FTP Expert 📝 2 Micros + 🔽 Raccourci 🔢                                                               | VE 🖗 😫 🛎 🥥 🗐 💥 📇 🖄 🗮 🖉 🐉 10.23            |

#### En bas :

• Clic sur la case *Cliquez ici pour* ...

# Thèmes

# Conundrum

#### L'installation

• Installer dans un sous-répertoire nommé *Conundrum*<sup>14</sup>, accroché au répertoire *templates* 

Aller dans le Forum:

• Aller à Administration des thèmes / Ajouter

| 🥭 phpBB Administration - Windows Internet Explorer                                                                                                    | _ 8                                                                     | ×    |
|----------------------------------------------------------------------------------------------------|-------------------------------------------------------------------------|------|
| C C v a http://icproto.free.fr/forum/admin/index.php?admin=1%sid=9604ebc846b3d0dbc91152cdl2c5a4c9                                                                                                    | • + X Recherche 01net.com                                               | -    |
| 😭 🕸 😢 - 🍘 Des aides au maintien à domi. 🕂 phoBB - Knowledge Base 🌈 phoBB Administration 🗙                                                                                                    | 🐴 • 🕤 - 🖶 • 🕞 Page • 🎯 Outils •                                         |      |
| Administration des Thèmes La liste suivante contient tous les thèmes schullement disponibles pour le modèle de document courant. Les dans la base de donniéet de phaSs. Pour naturaler un thème, il suffit de cliquer sur le lien 'Installer' à côte d' | s éléments sur cette liste n'ont pas encore été installés<br>une entrée |      |
| Index de<br>l'Administration<br>Index du Forum<br>Aperçu du Forum<br>Aperçu du Forum                                                                                                    |                                                                         |      |
| Administration<br>des forums                                                                                                    |                                                                         |      |
| Permissions                                                                                                    |                                                                         |      |
| Delester Administration                                                                                                    |                                                                         |      |
| generale<br>Sauvegarder is base<br>de després                                                                                                    |                                                                         |      |
| Configuration                                                                                                    |                                                                         |      |
| E-mail de masse                                                                                                    |                                                                         |      |
| Restaurer la base de<br>données                                                                                                    |                                                                         |      |
| Smilies                                                                                                    |                                                                         |      |
| Censure                                                                                                    |                                                                         |      |
| Administration<br>des groupes                                                                                                    |                                                                         |      |
| Gestion                                                                                                    |                                                                         |      |
| Permissions Administration                                                                                                    |                                                                         |      |
| des thèmes                                                                                                    |                                                                         |      |
|                                                                                                    |                                                                         |      |
| Exporter                                                                                                    |                                                                         |      |
| Gestion                                                                                                    |                                                                         |      |
| Administration<br>des utilisateurs                                                                                                    |                                                                         |      |
| http://icproto.free.fr/lorum/admin_admin_styles.php?mode=addnew&sid=9604ebc846b3d0dbc91152cd12c5a4c9                                                                                                    | 💽 💽 Internet 🔍 100% •                                                   | - // |
| 🯄 Démarrer 🔁 2 Explorate 🔻 Windows Liv 😰 Lotus Organi 🔤 2 Interpréte 🛛 🌠 3 Interne 🔹 Gestionnaire 🧭 Eudora - (In)                                                                                                    | 🛃 Instal Conun 🛛 📴 < 🚍 🎇 🖉 🖉 🕹 🗮 K 🥹 21:                                | 07   |

• Clic sur le lien *Installation* 

Conundrum est installé.

• Aller dans Administration générale / Configuration

<sup>&</sup>lt;sup>14</sup> Avec un C majuscule

Infos, idées, trucs et astuces

| SphpBB Administration - Wi             | ndows Internet Explorer                                                                                                    |                                                    | ×  |
|----------------------------------------|----------------------------------------------------------------------------------------------------|----------------------------------------------------|----|
| 🕒 🗸 🖉 http://stait1g.                  | ovh.net/~supportd/admin/index.php?admin=1&sid=dl5eecc050l916850cfdl81166726cb6                                                                                                    | - 😽 🗙 Recherche Ofinet.com 🔎                       | •  |
| 🙀 🏟 🔡 🔹 🏀 Des aide                     | is au maintien à domi 🏉 phpBB Administration 🗙                                                                                                    | 🐴 🔹 🔂 🕜 🆶 🔹 🔂 Page 🕶 🎯 Outils 🕶                    | ** |
| Aperçu du Forum                        | Nombre de secondes durant lequel un utilisateur doit patienter avant de pouvoir reposter.                                                                                             | 15                                                 |    |
| Administration<br>des forums           | Intervalles de flood pour la recherche<br>Nombre de secondes durant lequel un utilisateur doit patienter avant de pouvoir effectuer une nouvelle<br>recherche.                        | 15                                                 |    |
| Gestion<br>Permissions                 | Tentatives de connexions autorisées<br>Nombre maximum de tentatives de connexions qu'un utilisateur peut soumettre avant qu'il ne puisse plus<br>se connecter.                        | 5                                                  |    |
| Delester<br>Administration<br>générale | Temps de verrouillage de la connexion<br>Temps en minutes durant lequel un utilisateur, ayant dépassé le nombre de tentatives de connexions<br>autorisées, ne pourra pas se connecter | 30                                                 |    |
| Sauvegarder la base                    | Sujets par page                                                                                                    | 50                                                 |    |
| Configuration                          | Messages par page                                                                                                    | 15                                                 |    |
| E-mail de masse                        | Seuil de Messages pour être Populaire                                                                                                    | 25                                                 |    |
| Restaurer la base de<br>données        | Thème par défaut                                                                                                    | Conundrum                                          |    |
| Smilies                                | Annuler le thème de l'utilisateur<br>Remolace le thème de l'utilisateur par le thème par défaut                                                                                       | C Oui C Non                                        |    |
| Censure                                | Langue par défaut                                                                                                    | French -                                           |    |
| Administration<br>des groupes          | Format de la date                                                                                                    | D M d, Y g:i a                                     |    |
| Gestion                                | La syntaxe utilisee est identique à la ronction <u>datei</u> , du MHP.                                                                                                    | GMI                                                |    |
| Permissions                            | Activer la compression GZin                                                                                                    | C Oui C Non                                        |    |
| des thèmes                             | Activer le délestane du Fonum                                                                                                    | Coui C Non                                         |    |
| Ajouter                                | Ontiere de Cacher                                                                                                    | Cour C Non                                         |    |
| Créer                                  | Cas débails définienent la manière dant les servicies contractions de cooky                                                                                                    | an la maisure partie des ses las valeurs au défaut |    |
| Gestion                                | devraient être suffisantes. Si vous avez besoin de les modifier, faites-le avec précaution; des valeurs incor<br>connecter.                                                           | rectes pourraient empêcher les utilisateurs de se  |    |
| Administration<br>des utilisateurs     | Domaine du cooky                                                                                                    |                                                    |    |
| Contrôle du                            | Nom du cooky                                                                                                    | phpbb2mysql                                        |    |
| Interdire un nom                       | Chemin du cooky                                                                                                    |                                                    |    |
| d'utilisateur                          | Cooky sécurisé<br>Si votre serveur fonctionne via SSL, activez cette fonction; sinon, laissez-la désactivée                                                                           | C Désactivé C Activé                               |    |
| Permissions                            | Durée de la session [ secondes ]                                                                                                    | 3600                                               |    |
| Rangs                                  | Messages Privés                                                                                                    |                                                    |    |
|                                        | Messagerie Privée                                                                                                    | Activé      Désactivé                              |    |
| Terminé                                |                                                                                                    | 😜 Internet 🔍 100% 🔹                                |    |
| 🎒 Démarrer 🔯 G:\chantier               | 😥 \\PCath\copy 🛛 🍇 Windows Liv 🛛 🖬 2 Interpréte 🔻 🎉 3 Internet 👻 Gestionnaire 🛸 FTP Expert                                                                                            | 过 Install Conun 🛛 🖬 < 💭 🚮 📇 K 🔼 🥹 21:2             | 28 |

- Pour Thème par défaut, sélectionner le thème choisi
- Pour Annuler le thème de l'utilisateur, sélectionner Oui

#### Des infos

http://www.phpbb.com/community/viewtopic.php?t=390315

#### L'image

L'image d'en-tête s'appelle: top\_image.jpg

Changer ses dimensions

Ouvrir Conundrum.css pour modifier:

#top\_image img {
 border: 0;
 width: 717px;
 height: 231px}

# Anti spam

# **Question anti-robots**

À http://forums.phpbb-fr.com/viewtopic\_125901.html

# Easymod

EasyMOD is an automatic MOD installer.

It does in seconds what used to be the laborious and time-consuming task of manually editing files.

EM will install EasyMOD Compliant (EMC) MODs and will try to install all other MODs, as well.

For most users, MOD installs should be completely automated.

There are break points during the installation, so you can check what EM proposes to do before it makes any permanent changes.

#### Versions

La version actuelle d'Easymod est pour PhpBB 2.0.

#### <u>Références</u>

http://www.golfexpert.net/phpbb/forums/viewtopic.php?t=16 http://area51.phpbb.com/phpBB/viewforum.php?sid=&f=15

#### Chargement

Depuis <a href="http://area51.phpbb.com/phpBB/viewforum.php?f=15">http://area51.phpbb.com/phpBB/viewforum.php?f=15</a>

#### **Installation**

- Créer un repertoire *easymod* dans *adm/mods/*
- Deziper *easymod\_0.3.0.zip* dans *adm/mods/easymod/*
- Executer www.lesaidesauxpersonnes.fr/www/admin/mods/easymod/easymod\_install.php

•

|                                | #indows Internet Explorer              |                 |                                           | _0                  |
|--------------------------------|----------------------------------------|-----------------|-------------------------------------------|---------------------|
| 🗲 🗸 🖉 http://www.lesaidesaus   | personnes.fr/admin/mods/easymc         | od/             | 💽 🐓 🗙 🛛 Live Search                       | 9                   |
| Google G-                      | Envoyer 💀 ố 🛃 👻 🕅                      | tes favoris🕶 🔊  | 45 bloquée(s) 🏾 券 Orthographe 👻 🤉         | Paramètres          |
| Canon Casy-WebPrint -          | 😩 Imprimer 🛛 🚑 Impression ra           | pide 🛛 🔍 Aperç  | u 🛛 💆 Options 📄 Recto verso               | Afficher la liste d |
| Ask -                          | 🔎 Recherche sur le Web                 | 🔹 🔏 Mettre en   | évidence 💍 MonAsk 🗩 Zoom                  |                     |
| ' 🍄 💠 🗧 🌈 Index of /admin/m    | 🗙 😣 phpBB • Search                     |                 | • 🔝 - 🖶 • 🔂 <u>P</u> age • 🚫 O <u>u</u> t | ils • 🕢 • 🔣 🔣       |
|                                | / 1/                                   |                 |                                           |                     |
| Index of /admi                 | n/mods/easy                            | mod             |                                           |                     |
|                                |                                        |                 |                                           |                     |
| Name                           | Last modified                          | <u>Size</u> Des | scription                                 |                     |
| Parent Directory               | 03-Dec-2007 10:42                      | -               |                                           |                     |
| easymod.gif                    | 03-Dec-2007 10:42                      | 6k              |                                           |                     |
| easymod display func           | > 03-Dec-2007 10:42                    | 37k             |                                           |                     |
| easymod_install.php            | 03-Dec-2007 10:42                      | 64k             |                                           |                     |
| em_includes/                   | 03-Dec-2007 10:42                      | -               |                                           |                     |
|                                |                                        |                 |                                           |                     |
| includes/                      | 03-Dec-2007 10:42                      | _               |                                           |                     |
| <u>includes/</u><br>languages/ | 03-Dec-2007 10:42<br>03-Dec-2007 10:42 | 151             |                                           |                     |

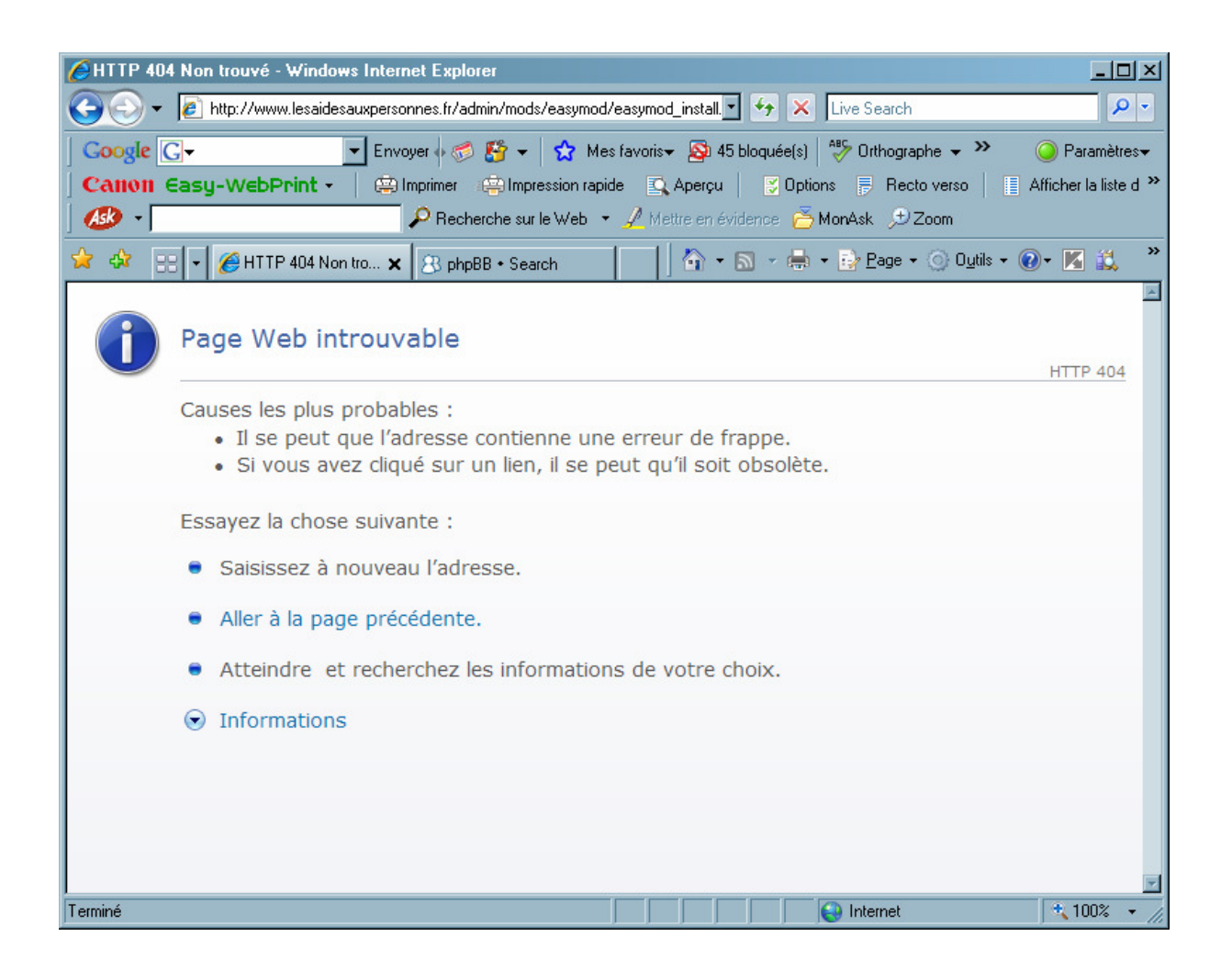

# Mass delete

#### Versions

La version actuelle de Toolkit est pour PhpBB 2.0.

#### **Installation**

Pour supprimer plusieurs membres d'un coup :

- Avec *toolkitv2.1b.zip*
- Extraire *toolkit.php*
- Charger
- L'exécuter : http://www.lesaidesauxpersonnes.fr/massdelete/toolkit.php

#### Mise en oeuvre

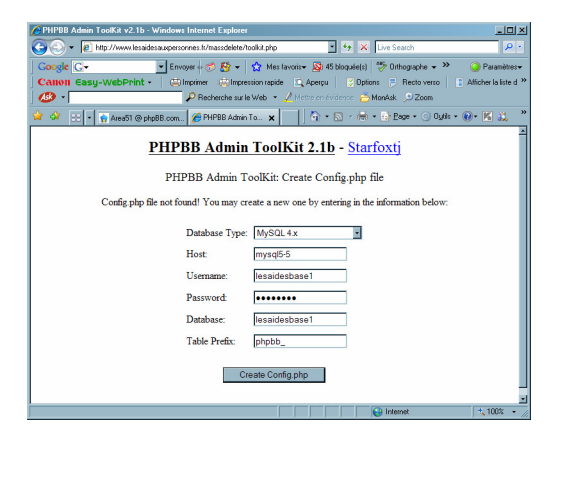

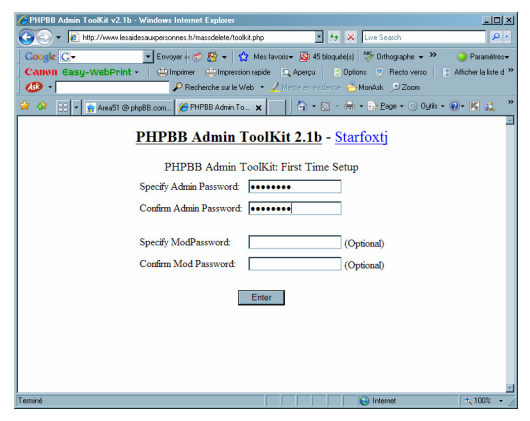

#### **Utilisation**

| C PHPBB Admir                                                                                                    | n ToolKit v2.1b - Wir                                                                                                    | idows Internet Explorer                                                |                    |                        |                  |          |              |                 |                                  |                                                                       | _8 ×       |
|----------------------------------------------------------------------------------------------------|----------------------------------------------------------------------------------------------------|------------------------------------------------------------------------|--------------------|------------------------|------------------|----------|--------------|-----------------|----------------------------------|-----------------------------------------------------------------------|------------|
| GO - 🖉                                                                                                    | ] http://www.lesaidesau                                                                                                    | xpersonnes.fr/massdelete/toolkit.php                                   |                    |                        |                  |          |              | • • ×           | Live Search                      |                                                                       | <b>₽</b> • |
| Google G<br>Canon Eas                                                                                                    | Coople C+       Encycle S <ul> <li>Paralitary</li> <li>Canoni Easy-WebPrint +</li> <li>Direction and the Adaptive S</li> <li>Paralitary</li> </ul> <ul> <li>Paralitary</li> <li>Paralitary</li></ul> |                                                                        |                    |                        |                  |          |              |                 | aramètres♥<br>KI12. <sup>≫</sup> |                                                                       |            |
|                                                                                                    |                                                                                                    |                                                                        |                    |                        |                  |          |              |                 |                                  |                                                                       | -          |
|                                                                                                    | PHPBB Admin ToolKit 2.1b - Starfoxtj                                                                                                    |                                                                        |                    |                        |                  |          |              |                 |                                  |                                                                       | _          |
|                                                                                                    |                                                                                                    |                                                                        | Logged in as: a    | lmin                   | PHPBB Version: 2 | .0.21    |              |                 |                                  |                                                                       | _          |
| Show:<br>Order F<br>Emails:<br>Display<br>Users: 11                                                                                                    | All Users<br>By: Username<br>Full •<br>25 Users •                                                                                                    | Y Ascending Y                                                          | First - Previous 2 | 5                      | Searc            | h User N | iext 25 - La | st              | Run<br>D<br>Search By:<br>Go     | Security Scan<br>isplay PHPInfo<br>Username<br>Board Config<br>Logout |            |
|                                                                                                    | ID:                                                                                                    | Username:                                                              |                    | Email:                 | Posts:           | Level:   | Active:      | Joined          | Visit:                           | Ban:                                                                  | 1          |
|                                                                                                    | -1                                                                                                    | Anonymous                                                              |                    | -                      | 0                | User     | No           | 08/01/2007      |                                  | -                                                                     |            |
|                                                                                                    | 11                                                                                                    | berlogaredonson                                                        | berlogared         | onson@gmail.com        | 0                | User     | No           | 11/28/2007      |                                  |                                                                       |            |
|                                                                                                    | 10                                                                                                    | BypeStupe                                                              | etedlyhirles       | ee@mail.ru             | 0                | User     | No           | 11/28/2007      |                                  | -                                                                     |            |
|                                                                                                    | 3                                                                                                    | catherine mail@stimulationcognitive.fr 1 Mod Yes 08/03/2007 08/03/2007 |                    |                        |                  |          |              |                 | -                                |                                                                       |            |
|                                                                                                    | 5                                                                                                    | Deapsebtect                                                            | slikeftentist      | @mail.ru               | 0                | User     | No           | 11/27/2007      |                                  |                                                                       | 55 00000U  |
|                                                                                                    | 8                                                                                                    | Derobypeverry                                                          | ontofoste@         | mail.ru                | 0                | User     | No           | 11/28/2007      | -                                | -                                                                     |            |
|                                                                                                    | 6                                                                                                    | emurbulse                                                              | loopoulned         | ini@mymail-in net      | 0                | User     | No           | 11/28/2007      |                                  |                                                                       |            |
|                                                                                                    | 2                                                                                                    | francois                                                               | mail@ supp         | ortdependant           | 19               | Admin    | Yes          | 08/01/2007      | 11/28/2007                       | -                                                                     |            |
|                                                                                                    | 9                                                                                                    | haubnuact                                                              | thythilla@r        | aail ru                | 0                | User     | No           | 11/28/2007      |                                  |                                                                       | 🍰 marman   |
|                                                                                                    | 4                                                                                                    | Inhislich                                                              | teadsedyd          | avy@mymail-in.net      | 0                | User     | No           | 11/27/2007      | -                                | -                                                                     |            |
|                                                                                                    | 7                                                                                                    | MeessBync                                                              | indettyilliny      | @mail.ru               | 0                | User     | No           | 11/28/2007      |                                  |                                                                       |            |
| With selected       Delete       Geo       If promoting to admin, dick here to confirm:         With selected:       Delete       Geo       If promoting to admin, dick here to confirm:         With selected:       Total       Confirm:       If promoting to admin, dick here to confirm:         With selected:       Total       Confirm:       If promoting to admin, dick here to confirm:         Export Email in:       Outlook CSV Format       Export ALL Users |                                                                                                    |                                                                        |                    |                        |                  |          |              |                 |                                  |                                                                       |            |
|                                                                                                    |                                                                                                    |                                                                        |                    |                        |                  |          |              |                 | linternet                        | 1                                                                     | 100% • //  |
| 🏄 Démarrer 🙆                                                                                                    | N:\Fran 🔤 2 Inte                                                                                                    | r • 🌈 3 Int • 🔜 Gestion 🦉                                              | SpikCam 🛛 👯 Wind   | ow 🥙 utiliser le 🐕 FTF | Ex 🔯 Eudora      | 🛞 KeePas |              | 9 <b>92 =</b> O | ® Z <b>⊒K X</b>                  | 10 20 3                                                               | 11:48      |

- Saisir *delete* juste à droite du bouton *Delete*
- Bouton *Delete*

# Annexes

# Documentation de référence

• *phpBB 2 .0 Guide d'utilisation*, sur <u>www.phpBB.com</u>

## Bibliographie « Utiliser ... »

Ces différents documents constituent l'ensemble documentaire Utiliser ....

La liste complète est disponible sur http://fceduc.free.fr/documentation.php.

# Changer un Forum de répertoire

- Ouvrir *PhpMyAdmin*
- Dans la table *phpbb\_config* :

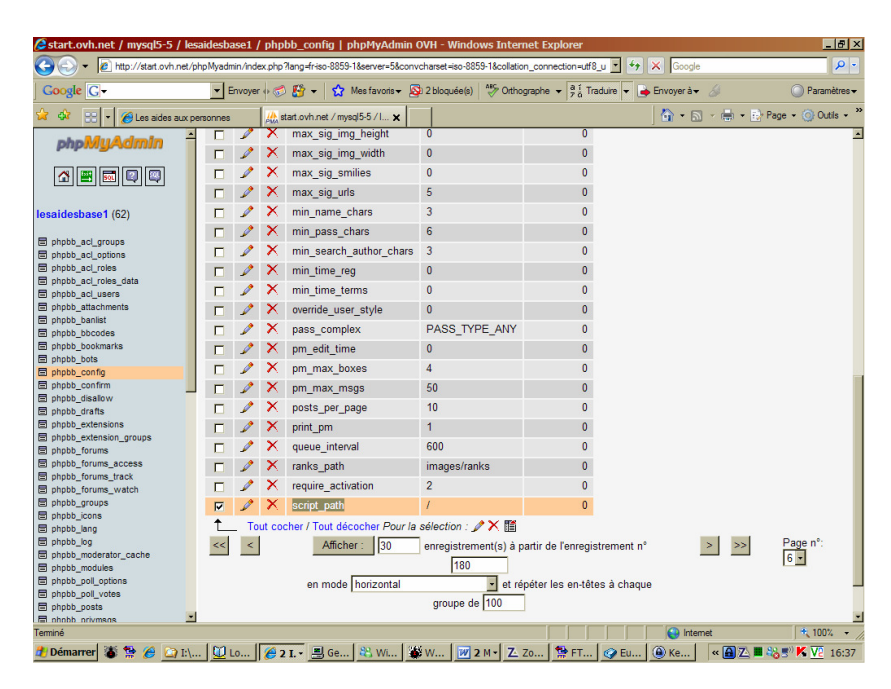

• Mettre à jour le contenu de *script\_path* 

#### Déchargement / chargement

Les modules paramétrés / installés sont sur le site<sup>15</sup>.

- Faire copie du contenu du site vers un répertoire local
- Recopier localement dans le répertoire de destination
- Charger depuis ce répertoire vers le site

<sup>&</sup>lt;sup>15</sup> Ce qui est installé localement est le pckage dans son état d elivraison initial

27/04/08 20:04

François CHAUSSON

W:\Fran\micro\notices utilisation\avance\utiliser le Forum PhPBB.doc